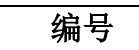

# 联横应用数字前置交换系统

# 用户使用手册

云南联横利众科技有限公司

2022年10月

## 文件审核表

软件名称: 联横应用数字前置交换系统 编写日期: 2022 年 10 月 20 日 版本号: v3.0

|      | 签署栏                          |
|------|------------------------------|
| 相关人员 | 签字/日期                        |
| 编写   | 田志明、何贵虎、刁迎东/2022 年 10 月 20 日 |
| 审核   | 田志明/2022年10月21日              |
| 批准   | 赵星/2022 年 10 月 25 日          |

## 文件变更记录

## \*A - 增加 M - 修改 D - 删节

| 变更版本 | 日期          | 图表、表格、段落号 | A/M/D | 原因与修改情况 | 修订人 | 审核人 |
|------|-------------|-----------|-------|---------|-----|-----|
| V3.0 | 2022年10月20日 | 所有        | А     | 版本迭代    | 田志明 | 赵星  |
|      |             |           |       |         |     |     |
|      |             |           |       |         |     |     |
|      |             |           |       |         |     |     |
|      |             |           |       |         |     |     |
|      |             |           |       |         |     |     |
|      |             |           |       |         |     |     |

## 目录

| 1 | 引言  |         |               | 5   |
|---|-----|---------|---------------|-----|
|   | 1.1 | 编写      | 目的            | 5   |
|   | 1.2 | 项目      | 背景            | 5   |
|   | 1.3 | 定义      |               | 5   |
|   |     | 1. 3. 1 | 参数定义          | 5   |
|   |     | 1.3.2   | 接入定义          | 6   |
|   |     | 1. 3. 3 | 状态定义          | 6   |
| 2 | 软件概 | [述      |               | 7   |
|   | 2.1 | 目标      |               | 7   |
|   | 2.2 | 功能      |               | 7   |
|   |     | 2.2.1   | 大屏展示页(数字交换大脑) | 7   |
|   |     | 2.2.2   | 首页            | 7   |
|   |     | 2.2.3   | 数据分析          | 7   |
|   |     | 2.2.4   | 主机监控          | 7   |
|   |     | 2.2.5   | 服务中心          | 8   |
|   |     | 2.2.6   | 数据中心          | 8   |
|   |     | 2.2.7   | 系统管理          | 8   |
|   |     | 2.2.8   | 报表中心          | 8   |
| 3 | 运行环 | 、境      |               | . 8 |
|   | 3.1 | 硬件      |               | 8   |
|   | 3.2 | 支撑软     | 件             | . 8 |
| 4 | 使用说 | 5明      |               | . 9 |
|   | 4.1 | 注意事     | 项             | . 9 |
|   | 4.2 | 登录信     | 息             | . 9 |
| 5 | 操作说 | 5明      |               | . 9 |
|   | 5.1 | 登录      |               | . 9 |
|   |     | 5. 1. 1 | 用户登陆          | . 9 |
|   |     | 5.1.2   | 获取动态验证码       | 10  |
|   | 5.2 | 环境配     | 置             | 11  |
|   |     | 5.2.1   | 节点配置          | 11  |
|   |     | 5.2.2   | 系统配置          | 12  |
|   |     | 5.2.3   | 用户配置          | 13  |
|   |     | 5.2.4   | 目录管理          | 15  |
|   |     | 5.2.5   | 服务目录          | 16  |
|   |     | 5.2.6   | 数据类型          | 18  |
|   | 5.3 | 服务操     | 作             | 19  |
|   |     | 5.3.1   | 服务发布          | 19  |
|   |     | 5.3.2   | 服务审核          | 23  |
|   |     | 5.3.3   | 服务预览          | 24  |
|   |     | 5.3.4   | 交换管理          | 25  |
|   | 5.4 | 数据中     | 心             | 36  |

| 5.4.1 父厌蚁惦未         | 30 |
|---------------------|----|
| 5.4.2 入库数据集         | 37 |
| 5.5 监控中心            | 37 |
| 5.5.1 大屏展示页(数字交换大脑) | 37 |
| 5.5.2 首页            | 38 |
| 5.5.2 数据分析          | 38 |
| 5.5.3 主机监控          | 39 |
| 5.6 日志管理(日志审计员)     | 40 |
| 5.6.1 操作日志          | 40 |
| 5.6.2 运行日志          | 41 |
| 5.6.3 错误日志          | 41 |

因前置交换系统分为内网区和外网区,用户在使用前置交换系统时需要注 意内网资源的注册和使用需要在内网前置交换系统上进行操作,外网资源的注 册和使用需要在外网前置交换系统上进行操作,本文档描述的操作流程为外网 交换内网数据的配置和操作,内网交换外网的数据的配置和操作与外网交换内 网数据的配置和操作步骤一致。

1 引言

### 1.1 编写目的

编写用户操作手册的目的在于更好的服务于使用者,使用户能够快捷的掌握 此软件的各项功能。并且为用户更好的了解此软件提供了便捷的条件。本用户使 用说明书的预期读者为项目使用人员及用户。

### 1.2 项目背景

数据中心业务涉及的不同网络区域缺乏系统级的目录交换,即一般停留在网 络级的管控当中,且各应用系统涉及内外网交互场景时须投入大量工作适配光闸 传输,适配时间周期长、成效不明显。为了保障数据中心运行的业务系统或数据 在不同网络环境下进行应用交换的信息安全,减轻或消除应用系统适配光闸工作, 通过使用应用数字前置交换系统,实现对业务协同和对外提供数据过程中涉及的 应用交换进行统一管控,实现应用交换规则可定义、过程可管控、状态可监督、 结果可审计,建立起数据中心应用前置交换机制,保护核心系统不被泄漏和外离, 为不同网络之间的业务应用和数据传输提供交换服务。通过应用数字前置交换系 统解决不同网络之间业务协同及系统级数据交换,提供统一的应用资源接口和服 务模式,支撑在内外网中运行的各类应用向所属前置交换区中心汇聚,并实现可 管理、可配置的系统级安全交换。

### 1.3 定义

| -  | ~  | - | ム生よう | , |
|----|----|---|------|---|
| 1. | J. | T |      | Ć |

| 参数        | 传参方式    | 获取方式 | 备注     |
|-----------|---------|------|--------|
| X-APP-ID  | Headers | 管理员  | 应用注册生成 |
| X-APP-KEY | Headers | 管理员  | 应用注册生成 |

| X-API-ID              | Headers | 接口查询 | 服务发布生成             |
|-----------------------|---------|------|--------------------|
| X-SCHEME              | Headers | 应用定义 | 传输协议(http/https)   |
| X-DOWNLOAD-LARGE-FILE | Headers | 应用定义 | 判断文件下载(true/false) |
| HASH                  | Path    | 接口查询 | 服务授权生成             |

1.3.2 接入定义

|    | Token 认证地址     |    | 服务列表地址          |
|----|----------------|----|-----------------|
| 外网 | http://IP:PORT | 外网 | http://IP:PORT  |
| 内网 | http://IP:PORT | 内网 | http://IP:PORT  |
|    | 数据交换地址(HTTP)   | 数损 | B交换地址(HTTPS)    |
| 外网 | http://IP:PORT | 外网 | https://IP:PORT |
| 内网 | http://IP:PORT | 内网 | https://IP:PORT |

注:具体地址以平台部署的具体地址为准。

## 1.3.3 状态定义

| 状态码 | 说明            |
|-----|---------------|
| 200 | 正常返回          |
| 400 | 参数错误          |
| 401 | 认证失败          |
| 403 | 拒绝请求          |
| 404 | 请求方法或者请求路径不匹配 |
| 408 | 接口超时          |
| 500 | 服务器错误         |
| 503 | 服务不可用         |
| 其他  | 未知错误          |

## 2 软件概述

### 2.1 目标

为了业务系统或数据在不同网络环境下进行数据交换的应用安全,对业务协同和对外提供数据过程中涉及的数据交换进行统一管控,实现数据交换规则可定义、过程可管控、状态可监督、结果可审计,建立前置数据交换机制,为不同网络之间的业务应用和数据传输提供交换服务。在时间、空间等多维度下,以云平台为支撑,开展数据前置交换系统建设,为保障数据资产和财产安全提供服务,实现内外网系统和数据的交互,并将前置交换系统分别部署至内网前置交换区和外网前置交换区,完成网络级和系统级的前置安全交换。

### 2.2 功能

## 2.2.1 大屏展示页(数字交换大脑)

大屏展示页包含前置交换系统的功能状态实时监控、业务状态实时监控、交 换数据统计分析、用户行为画像、峰值预测等可视化展示。

### 2.2.2 首页

首页包含终端交换列表、前置交换列表、终端交换业务流程、前置交换业务 流程、终端交换示意图和前置交换示意图。

#### 2.2.3 数据分析

数据分析是对数据交换时在不同阶段产生的状态数据按照不同维度进行统 计分析,包含应用交换次数分析、交换方式分析、应用交换大小分析、应用请求 校验方式分析、应用交换类型分析、应用交换模式分析、应用交换时间分析、接 口交换结果分析、应用交换状态分析。

#### 2.2.4 主机监控

主机监控是为监控当前运行前置交换系统的主机进行不同类型的监控,实时 监听当前主机的运行状态和负载情况,包含 CPU 监控、内存监控、流量监控、磁 盘监控、网卡监控,当 CPU、内存、磁盘使用率超过 80%后,会记录在告警记录 中,方便管理员查验。

### 2.2.5 服务中心

服务中心是前置交换系统的核心,用户通过访问服务中心可以发布、预览、 交换平台的各类服务。服务中心可按照用户自定义对服务进行排序,轻松查看服 务,并提供多种检索方式帮助用户快速找到自己想要的服务。

**我的服务:**按用户展示所属的服务和公共服务,前置交换平台主要提供不同 类型的服务。按照服务类型分为:接口服务、GIS服务、DB服务、文件服务。

**服务审核:**平台用户发布服务后,管理员对发布的服务进行审核,保证服务的安全性和有效性。

服务预览:服务预览主要用于发布配置服务后,预览服务的可用性及有效性。

**服务交换:**服务交换是在服务可用状态下,为用户提供终端的内外网数据交换和前置交换的调用示例。

#### 2.2.6 数据中心

数据中心包含用户通过前置交换系统进行交换后的操作和数据留痕,方便管 理员朔源管理。

### 2.2.7 系统管理

系统管理提供前置交换系统的基础配置,包含节点配置、系统配置、人员配 置、角色权限、目录编排、日志管理。

#### 2.2.8 报表中心

报表中心提供前置交换系统数据交换的次数和交换量统计,按照节点、系统、 服务、应用四个维度进行统计,支持以报表的形式导出到本地。

### 3 运行环境

### 3.1 硬件

| 服务器类型 | 物理机/虚拟机    |
|-------|------------|
| CPU   | ≥8 核 16 线程 |
| 内存    | ≥64GB      |
| 存储    | ≥1TB       |

### 3.2 支撑软件

联横应用数字前置交换系统

| 操作系统   | CentOS 7.x 及以上, 推荐使用 CentOS 7.9_2003 |
|--------|--------------------------------------|
| 数据库    | 推荐使用 PostgreSQL 13.5                 |
| Docker | 推荐使用 Docker 20.10.14                 |
| Nginx  | 推荐使用 Nginx 1.20.1                    |
| Python | Python3.6及以上, 推荐使用 3.6.8             |
| Redis  | 推荐使用 Redis 6.2.6                     |
| Kafka  | 推荐使用 Kafka 2.8.1                     |
| JDK    | 推荐使用 JDK 1.8.x                       |

## 4 使用说明

### 4.1 注意事项

前置交换系统默认使用 Chrome 浏览器登录,每个账号同一时间段只允许一 个客户端登录,提供平台用户提供修改密码的操作权限,当用户忘记密码时,需 联系管理员重置密码。前置交换的账号不具备在前置交换平台登录功能,只提供 前置交换中应用接入前置交换系统的 Token 认证。

## 4.2 登录信息

|              | 内网       |
|--------------|----------|
| 登录地址         | 根据实际情况配置 |
| 用户名(管理员)默认用户 | 根据实际情况配置 |
| 密码(管理员)默认密码  | 根据实际情况配置 |

|              | 外网       |  |
|--------------|----------|--|
| 登录地址         | 根据实际情况配置 |  |
| 用户名(管理员)默认用户 | 根据实际情况配置 |  |
| 密码(管理员)默认密码  | 根据实际情况配置 |  |
|              |          |  |

## 5 操作说明

### 5.1 登录

## 5.1.1 用户登陆

在浏览器上输入前置交换系统的登陆地址(内网:http://IP:PORT 外网:http://IP:PORT)

| (F) RAMAN         | 众前置交换平台(外网) |            |                                                                                                    |  |
|-------------------|-------------|------------|----------------------------------------------------------------------------------------------------|--|
| 谢说人思产者<br>谢说人思产初初 |             |            | a de la companya de la companya de |  |
| <b>BN人的</b> 定时    | Abmita      | - <b>è</b> |                                                                                                    |  |
| 御報入会部に行           | Reador      | × i        |                                                                                                    |  |
|                   | 34 an       |            |                                                                                                    |  |

#### 图 5-1 1 登陆界面

### 5.1.2 获取动态验证码

在"前置交换系统"输入用户名、密码、验证码、动态校验码,用户名 和密码为管理员分配。在输入完成用户名、密码动态验证码后,动态校验码 的获取请点击"获取动态验证码",使用手机微信扫描,即可获得动态验证 码。

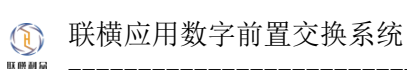

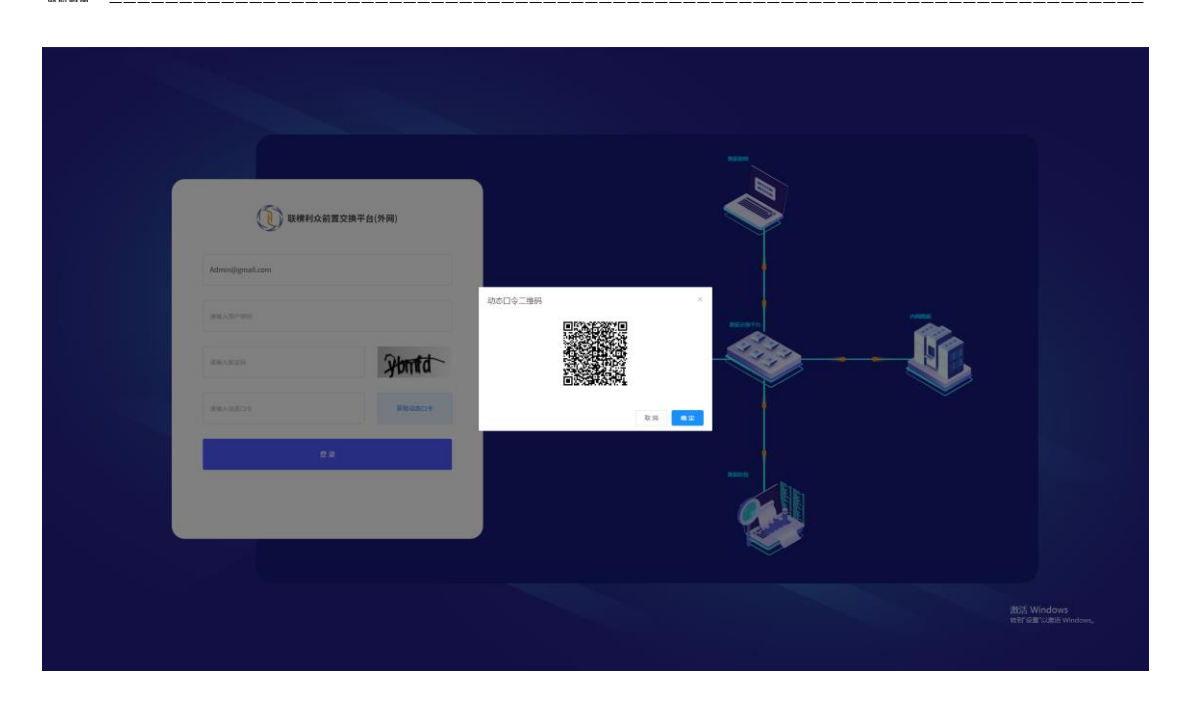

图 5-1 2 获取动态验证码

## 5.2 环境配置

## 5.2.1 节点配置

Step 1: 节点为前置交换系统设置的服务架构中"第一级目录",可以创建 多个节点,请根据实际情况进行自定义(如: xxx 节点、xxx 部门、xxx 区域 等)。进入"系统管理-服务架构-节点配置" 界面,点击当前界面右上角的 "新建节点",输入节点名称(自定义)、描述(非必填)创建即可。

| (K)          | 三 系统管理 |             |             |      |     | 22   FARES & BARS () 88528 |
|--------------|--------|-------------|-------------|------|-----|----------------------------|
|              |        |             |             |      |     |                            |
| 云南联棋利众科技有限公司 |        | IR CER      |             |      |     | + 0127.0                   |
| 前置交换平台外网     |        |             |             |      |     |                            |
|              |        |             | HCL 🚺 HCL   |      |     |                            |
| <b>#</b> #A  |        |             | #28 🧰 A18   |      |     |                            |
| th massio    |        |             | 2011 🧰 ASH  |      |     |                            |
| ₩ ±812322    |        |             | ## <b>@</b> |      |     |                            |
| B840         |        |             |             |      | 用4条 | 1997) 🔁 💽 🕺 👫 🕇 🕱          |
| 35 BBRAD     |        | 创建节点        |             | ×    |     |                            |
| ● 系統管理       |        | 1080        |             |      |     |                            |
|              |        | 99982A.17   | 15%         |      |     |                            |
| 7% 报表中心      |        | PARKE STATE |             |      |     |                            |
|              |        |             |             |      |     |                            |
|              |        |             |             | 12 M |     |                            |
|              |        |             |             |      |     |                            |
|              |        |             |             |      |     |                            |
|              |        |             |             |      |     |                            |
|              |        |             |             |      |     |                            |
|              |        |             |             |      |     |                            |
|              |        |             |             |      |     |                            |
|              |        |             |             |      |     |                            |
|              |        |             |             |      |     |                            |

图 5-2 1 节点创建

Step 2: 节点创建好后, 在节点的列表页可以对节点进行编辑、查看、删除操作。

| R              | ≕ 系统管理              |                       |             |  | 11   70223 6 8080 3 8622 |
|----------------|---------------------|-----------------------|-------------|--|--------------------------|
|                | 8828 -              | 日見管理 > 日志管理 >         |             |  |                          |
| 云南联棋利众科技有限公司   | TABE MAADAS         |                       |             |  | + 8274                   |
| 前置交换平台外网       |                     |                       |             |  |                          |
| • • •          | 1 REMEFLO.9         | -FEI2003 取用和A294用区003 | Hitz 📒 Hitz |  |                          |
| <b>#</b> #A    | 2 <b>ROBELO</b> .9  | - 同区002 取職利众外间区002    | 843. 🌑 844  |  |                          |
| 曲 政憲分析         | 3 TRADELO.91        | -同区001 取慣和点外同区001     | 2018 🥌 1928 |  |                          |
| ₩ 主机器12        | 4 <b>RENEFLO</b> US | inis Rationinis       | 82. 🧊 82    |  |                          |
| ■ 服務中心         |                     |                       |             |  | 共4条 1086页                |
| <b>35</b> 8890 |                     |                       |             |  |                          |
| ● 系統管理         |                     |                       |             |  |                          |
| 🛠 报表中心         |                     |                       |             |  |                          |
|                |                     |                       |             |  |                          |
|                |                     |                       |             |  |                          |
|                |                     |                       |             |  |                          |
|                |                     |                       |             |  |                          |
|                |                     |                       |             |  |                          |
|                |                     |                       |             |  |                          |
|                |                     |                       |             |  |                          |
|                |                     |                       |             |  |                          |
|                |                     |                       |             |  |                          |

图 5-2 2 节点列表

### 5.2.2 系统配置

Step 1: 系统为前置交换系统设置的服务架构中"第二级目录",需绑定在 节点下面,单个节点可以拥有多个系统,根据实际情况进行自定义(如: xxx系统、xxx平台等),在创建好节点之后,进入"系统管理-服务架构-系 统配置"界面,在当前界面可以看到创建好的节点,点击右上角的"新建系 统",输入系统名称(具体的应用系统名称)、选择所属节点(必选)、系统 描述(非必填)创建即可。

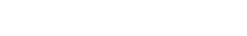

用户使用手册

| ()   | 联横应用数字前置交换系统 |
|------|--------------|
| 联朗利品 |              |

| (K)            | E 系统管理 :: *ABREA 6 8ANO 3 |  |               |         |  |       |    |  | 1915 — 1841 <b>- 1</b> 841 <b>- 1</b> 841 |               |
|----------------|---------------------------|--|---------------|---------|--|-------|----|--|----------------------------------------------------------------------------------------------------|---------------|
| U              |                           |  |               |         |  |       |    |  |                                                                                                    |               |
| 云南联横利众科技有限公司   |                           |  | NAL SHEET     |         |  |       |    |  |                                                                                                    | + 91 10 15 15 |
| 前置交换平台外网       |                           |  |               |         |  |       |    |  |                                                                                                    |               |
|                |                           |  |               |         |  |       | 80 |  |                                                                                                    |               |
| W HA           |                           |  |               |         |  |       | 95 |  |                                                                                                    |               |
| th 108946      |                           |  |               |         |  |       | 84 |  |                                                                                                    |               |
| 🛡 ±8.512       |                           |  |               |         |  |       | 80 |  |                                                                                                    |               |
| B 880A         |                           |  |               |         |  |       | 80 |  |                                                                                                    |               |
|                |                           |  | ECHEFICO.31FR | 创建系统    |  | ×     |    |  |                                                                                                    |               |
| <b>36</b> 8890 |                           |  | GERRELO STAL  | * ##89  |  |       |    |  |                                                                                                    |               |
| ◎ 系統管理         |                           |  | M207-02948    | 婚验入系统名称 |  |       |    |  |                                                                                                    |               |
| * 8800         |                           |  |               | · MEFA  |  |       |    |  | 共6条 19条例 1 2                                                                                                    | 80E 1 🕅       |
|                |                           |  |               | 彩放编述    |  |       |    |  |                                                                                                    |               |
|                |                           |  |               | 诸独入系统描述 |  |       |    |  |                                                                                                    |               |
|                |                           |  |               |         |  | *     |    |  |                                                                                                    |               |
|                |                           |  |               |         |  | 股油 保存 |    |  |                                                                                                    |               |
|                |                           |  |               |         |  |       |    |  |                                                                                                    |               |
|                |                           |  |               |         |  |       |    |  |                                                                                                    |               |
|                |                           |  |               |         |  |       |    |  |                                                                                                    |               |
|                |                           |  |               |         |  |       |    |  |                                                                                                    |               |
|                |                           |  |               |         |  |       |    |  |                                                                                                    |               |
|                |                           |  |               |         |  |       |    |  |                                                                                                    |               |
|                |                           |  |               |         |  |       |    |  |                                                                                                    |               |

图 5-2 3 系统创建

Step 2: 在系统创建好了以后,在当前列表就可以看到新创建的系统,并且可以对系统进行编辑、查看、删除操作。

| R                      | ≕ 系統管理                       |                                 |          |         |                    | 35 (平台管理品 ⑥ 中政制 | 95 🗈 ### <b>#</b> # |
|------------------------|------------------------------|---------------------------------|----------|---------|--------------------|-----------------|---------------------|
| L)                     | 服务業務 × 日政管理 × 日志管理 ×         |                                 |          |         |                    |                 |                     |
| 云南联模利众科技有限公司           |                              |                                 |          |         |                    |                 | + # 2 5 15          |
| 前置交换平台外网               | 取用用目的の予約目的の2<br>取用用目的の予約目的の2 |                                 |          |         |                    |                 |                     |
| A                      | Remarkson webson             |                                 |          |         | 联横形众内祠区            |                 |                     |
| <b>11</b>              |                              | REALER 0.31 PER 0.03-001        |          | -       | TOMEFLO: M PRE2003 |                 |                     |
| <b>111 (15:00:5746</b> |                              | \$2,482816.0.3198235380.002-002 |          | 80      | TCHEFER.31FREED02  |                 |                     |
| ፼ 主机监控                 |                              | 联维用设计网括18002-001                |          | -       | 取4個年1025年1月1日002   |                 |                     |
|                        |                              | 联维和总计报告的001-003                 |          | 821     | 联维用品合作同团001        |                 |                     |
| B 855440               |                              | REARED 231 FREE 1800 1-002      |          | <u></u> | RXMRFEQ.31FREE001  |                 |                     |
| <b>36</b> 数田中心         |                              | UKANERGIJI FRIKANCO 1-001       |          |         | EXMERES/HPREEDO1   |                 |                     |
| ◎ 系統管理                 |                              | REFORMER                        | 研想中心的時間区 | 84      | 联維和政力同志            |                 |                     |
| ※ 服表中心                 |                              |                                 |          |         |                    | スキ族 108/英       | 1042 1 A            |
|                        |                              |                                 |          |         |                    |                 |                     |
|                        |                              |                                 |          |         |                    |                 |                     |
|                        |                              |                                 |          |         |                    |                 |                     |
|                        |                              |                                 |          |         |                    |                 |                     |
|                        |                              |                                 |          |         |                    |                 |                     |
|                        |                              |                                 |          |         |                    |                 |                     |
|                        |                              |                                 |          |         |                    |                 |                     |
|                        |                              |                                 |          |         |                    |                 |                     |
|                        |                              |                                 |          |         |                    |                 |                     |
|                        |                              |                                 |          |         |                    |                 |                     |
|                        |                              |                                 |          |         |                    |                 |                     |

图 5-2 4 系统列表

## 5.2.3 用户配置

Step 1: 用户为前置交换系统设置的服务架构中对"系统"绑定的用户,用 户的角色分为普通用户、系统管理员、审计用户。每个用户有且只能拥有一 个角色,根据实际情况进行创建(如: xx 系统用户、xx 系统管理员、xx 系统审计用户等)在完成"系统"创建后,进入"系统管理-服务架构-人员配置"界面,点击右上角的"新建用户",输入相应信息完成创建。

注: 用户登陆密码为初始密码, 创建时无需设置。

用户名称 (必填): 自定义, 可为中文。

用户描述:非必填。

用户登陆账号 (必填):登录账号, 自定义。

手机号码:非必填。

电子邮箱:非必填。

用户地址:非必填。

所属节点 (必填):选择相应的节点。

所属系统 (必填):选择节点下相应的系统。

| K            |  |                  |               |      |            |                                                                                                    |             |             |        |  |        |
|--------------|--|------------------|---------------|------|------------|----------------------------------------------------------------------------------------------------|-------------|-------------|--------|--|--------|
|              |  |                  |               |      |            |                                                                                                    |             |             |        |  |        |
| 云南联横利众科技有限公司 |  | WENRPER          |               |      |            |                                                                                                    |             |             |        |  | + 新聞用户 |
| 前置交换平台外网     |  |                  |               |      |            |                                                                                                    |             |             |        |  |        |
|              |  |                  |               |      |            |                                                                                                    |             |             |        |  |        |
| 🕈 ##         |  |                  |               |      |            |                                                                                                    |             |             |        |  |        |
| th massio    |  |                  |               |      |            |                                                                                                    |             |             |        |  |        |
| ₩ ±8322      |  | Admin<br>创建用户    | 37 (Andrew 18 | 12.0 | CARGE IN   | and the second second s | 13164407246 |             |        |  |        |
| 88.000       |  |                  |               |      |            |                                                                                                    |             | #4 <b>%</b> | 1280 1 |  | RE 1   |
| 25 B.890     |  | 745/194          |               |      | *765       |                                                                                                    |             |             |        |  |        |
| 豪 系統管理       |  | 0000700020000    |               |      | 制输入用户电子增制  |                                                                                                    |             |             |        |  |        |
|              |  | RIPHER           |               |      |            |                                                                                                    |             |             |        |  |        |
| 26 H 8 P O   |  | 据48.2.78户3832    |               |      |            |                                                                                                    |             |             |        |  |        |
|              |  | ROADA BRAINCHDA  | ROAD STREET   |      |            |                                                                                                    |             |             |        |  |        |
|              |  | AND CHICOPS SILE | 597-1925<br>A |      |            |                                                                                                    |             |             |        |  |        |
|              |  | · Alle Dat       |               |      | NEMA       |                                                                                                    |             |             |        |  |        |
|              |  | 10.07 20.0994    |               |      | MUNICALITY |                                                                                                    |             |             |        |  |        |
|              |  |                  |               |      |            | 12.36 <b>61.77</b>                                                                                                    |             |             |        |  |        |
|              |  |                  |               |      |            |                                                                                                    |             |             |        |  |        |
|              |  |                  |               |      |            |                                                                                                    |             |             |        |  |        |
|              |  |                  |               |      |            |                                                                                                    |             |             |        |  |        |
|              |  |                  |               |      |            |                                                                                                    |             |             |        |  |        |
|              |  |                  |               |      |            |                                                                                                    |             |             |        |  |        |
|              |  |                  |               |      |            |                                                                                                    |             |             |        |  |        |

图 5-2 5 用户创建

Step 2: 在创建完成用户后,需要为用户分配角色。每个系统只可分配一个管理员账号,一个审计用户账号,若干普通用户,同时可以在列表页对用户进行编辑、重置密码、删除等操作。

| 15-          | ≕ 系統管理 |  |                 |                   |  |   |  |  | 20   vonus - 6 | 600665 I #8000 |  |
|--------------|--------|--|-----------------|-------------------|--|---|--|--|----------------|----------------|--|
|              |        |  |                 |                   |  |   |  |  |                |                |  |
| 云南联棋利众科技有限公司 |        |  | 教職入用户をお         |                   |  |   |  |  |                |                |  |
| 前置交换平台外网     |        |  |                 |                   |  |   |  |  |                |                |  |
|              |        |  |                 |                   |  |   |  |  |                |                |  |
| 前            |        |  |                 |                   |  |   |  |  |                |                |  |
| th massie    |        |  |                 |                   |  |   |  |  |                |                |  |
| 👽 inan       |        |  |                 |                   |  |   |  |  |                |                |  |
| R800         |        |  |                 |                   |  |   |  |  | 1996年1         | 2 84 1 1       |  |
| 35 BERG      |        |  |                 |                   |  |   |  |  |                |                |  |
| 系統管理         |        |  | 分配角色权限          | R                 |  | × |  |  |                |                |  |
| * ####O      |        |  | *分配角色<br>通過評新分配 | * <b>分配角色</b><br> |  |   |  |  |                |                |  |
|              |        |  | <b>系统访察/世</b>   | 1800              |  |   |  |  |                |                |  |
|              |        |  | 系统日志中心          | 1.55              |  |   |  |  |                |                |  |
|              |        |  | 应用系统管理          | 15                |  |   |  |  |                |                |  |
|              |        |  |                 |                   |  |   |  |  |                |                |  |
|              |        |  |                 |                   |  |   |  |  |                |                |  |
|              |        |  |                 |                   |  |   |  |  |                |                |  |
|              |        |  |                 |                   |  |   |  |  |                |                |  |
|              |        |  |                 |                   |  |   |  |  |                |                |  |
|              |        |  |                 |                   |  |   |  |  |                |                |  |
|              |        |  |                 |                   |  |   |  |  |                |                |  |

图 5-2 6 绑定角色

### 5.2.4 目录管理

Step 1: 资源目录为用户对资源进行编排操作,进入"系统管理-目录管理-资源目录"界面,点击右侧"新建资源目录",创建用户自定义目录,该目 录不限层级。

资源目录名称 (必填): 可自定义。

目录标签:资源标签。

上级目录:目录层级。

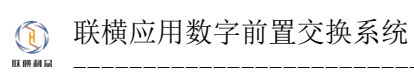

| 15-                      | ≅ 系統管理 |                    |                   | X   TAURA () BARN () BARN |
|--------------------------|--------|--------------------|-------------------|---------------------------|
| L)                       |        |                    |                   |                           |
| 云南联棋利众科技有限公司             |        |                    |                   |                           |
| 前置交换平台外网                 |        |                    |                   |                           |
| <b>*</b> ##              |        |                    |                   |                           |
| th massie                |        |                    |                   |                           |
| 👽 enam                   |        |                    |                   |                           |
| <ul> <li>服务中心</li> </ul> |        |                    |                   |                           |
| 25 REPO                  |        | 创建资源目录             | ×                 |                           |
| 系統管理                     |        | With A STATE STATE |                   |                           |
| × 8890                   |        | 806-2              |                   |                           |
|                          |        | 上级日政               |                   |                           |
|                          |        | 无上级目录              | × *               |                           |
|                          |        |                    | 12 36 <b>G</b> (1 |                           |
|                          |        |                    |                   |                           |
|                          |        |                    |                   |                           |
|                          |        |                    |                   |                           |
|                          |        |                    |                   |                           |
|                          |        |                    |                   |                           |
|                          |        |                    |                   |                           |

图 5-2 7 资源目录创建

Step 2: 在资源目录创建完成后可以在列表中进行编辑、删除操作,进行删除操作时,需要保证该目录下未绑定任何资源。

| R              | ≕ 系统管理 |        |             | 11   TATRES & MARKS () 28402 |
|----------------|--------|--------|-------------|------------------------------|
| L)             |        |        |             |                              |
| 云南联棋利众科技有限公司   |        |        |             | - 新建双面积交                     |
| 前置交换平台外网       |        |        |             |                              |
| A              |        | 的无日录与签 |             |                              |
|                |        |        | <b>A1</b> 8 | 10部页 🗸 🧹 🔰 🤐 🖞 🧃             |
| 山 数据分析         |        |        |             |                              |
| ♥ 主机品控         |        |        |             |                              |
| S 服务中心         |        |        |             |                              |
| <b>38</b> 数据中心 |        |        |             |                              |
| S 5487         |        |        |             |                              |
| 🛠 Вафо         |        |        |             |                              |
|                |        |        |             |                              |
|                |        |        |             |                              |
|                |        |        |             |                              |
|                |        |        |             |                              |
|                |        |        |             |                              |
|                |        |        |             |                              |
|                |        |        |             |                              |
|                |        |        |             |                              |
|                |        |        |             |                              |
|                |        |        |             |                              |

图 5-2 8 资源目录列表

## 5.2.5 服务目录

Step 1: 服务目录为用户自定义服务类型,即将接口、GIS、DB按照用户意愿自定义进行分类,在服务中心发布服务时对服务进行自定义分类。进入

"系统管理-目录管理-服务目录"界面,点击右侧的"新建服务目录",创 建用户自定义目录,该目录不限层级。

目录名称 (必填): 自定义。

目录描述:非必填。

上级目录:选择目录层级。

| K                | 三 系统管理 |                     |            |     | 10   TABLE & BARR D BREAK |
|------------------|--------|---------------------|------------|-----|---------------------------|
| L)               |        |                     |            |     |                           |
| 云南联横利众科技有限公司     |        |                     |            |     |                           |
| 前置交换平台外网         |        |                     |            |     |                           |
|                  |        |                     |            |     |                           |
|                  |        |                     |            |     |                           |
| th REPR          |        |                     |            | язя | 1988                      |
| 🖶 191202         |        |                     |            |     |                           |
| ■ 88900          |        |                     |            |     |                           |
| <b>35</b> 8559-0 |        | 创建服务目录<br>• 11世846  | ×          |     |                           |
| ● 系统管理           |        | WALLESS             |            |     |                           |
| <b>Х</b> жаро    |        | 11966K<br>- 浙汕入县委任法 |            |     |                           |
|                  |        | 1 mile              |            |     |                           |
|                  |        | 先上級目录               | X *        |     |                           |
|                  |        |                     | R: 30 (41) |     |                           |
|                  |        |                     |            |     |                           |
|                  |        |                     |            |     |                           |
|                  |        |                     |            |     |                           |
|                  |        |                     |            |     |                           |
|                  |        |                     |            |     |                           |
|                  |        |                     |            |     |                           |
|                  |        |                     |            |     |                           |

#### 图 5-2 9 服务目录创建

Step 2: 在服务目录创建完成后,可以在列表中进行编辑、删除操作,进行 删除操作时,需要保证该目录下未绑定任何服务。

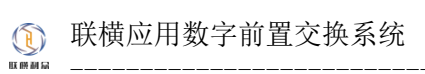

| R                | ≅ 系统管理        |        |  | 11   TOTOL 6 BARS D 8802 |
|------------------|---------------|--------|--|--------------------------|
|                  | 服务業務 ~ 日東管理 ~ | 日本教理 ~ |  |                          |
| 云南联棋利众科技有限公司     |               |        |  | + # # # # # # #          |
| 前置交换平台外网         |               |        |  |                          |
| 🕈 ដក             |               | ¥无限此作用 |  |                          |
| 山 敗部分析           | 2 0.000       | United |  | 109//5 - ( 1 ) 8// 1 0   |
| ₩ 主机加拉           |               |        |  |                          |
| ■ 服務中心           |               |        |  |                          |
| <b>35</b> 8589-0 |               |        |  |                          |
| S 24682          |               |        |  |                          |
| <b>米</b> 报表中心    |               |        |  |                          |
|                  |               |        |  |                          |
|                  |               |        |  |                          |
|                  |               |        |  |                          |
|                  |               |        |  |                          |
|                  |               |        |  |                          |
|                  |               |        |  |                          |
|                  |               |        |  |                          |
|                  |               |        |  |                          |

图 5-2 10 服务目录列表

## 5.2.6 数据类型

Step 1:数据类型为用户对服务的接口、GIS、DB所涉及的数据类型进行标 准归类,方便数据交换的统计,数据类型可以为 Json、XML 等。进入"系统 管理-目录管理-数据类型"界面,点击右上角的"新建数据类型",创建数 据类型。

**类型名称**(必填):标准的数据类型。

类型分类:选择接口、GIS、DB、文件。

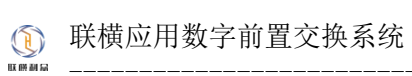

|              | 三 系統管理 |        |           |       | 24   PANES & BARA DERDE  |
|--------------|--------|--------|-----------|-------|--------------------------|
| L)           |        |        |           |       |                          |
| 云南联横利众科技有限公司 |        |        |           |       |                          |
| 前置交换平台外网     |        |        |           |       |                          |
|              |        |        |           |       |                          |
| <b>**</b> HA |        |        |           |       |                          |
| th massie    |        |        |           |       |                          |
| 🖾 THURK      |        |        |           |       |                          |
| Read         |        |        |           |       |                          |
|              |        |        |           |       |                          |
| 35 BEFS      |        |        |           |       | R6X 108/2 = C 1 2 #t 1 Z |
| ◎ 系統管理       |        | 创建数据类型 |           | ×     |                          |
| * #890       |        | 東国の美   | * 952 858 |       |                          |
|              |        |        |           |       |                          |
|              |        | DB     |           | 取通 保存 |                          |
|              |        | GIS    |           |       |                          |
|              |        | ~~~    |           |       |                          |
|              |        |        |           |       |                          |
|              |        |        |           |       |                          |
|              |        |        |           |       |                          |
|              |        |        |           |       |                          |
|              |        |        |           |       |                          |
|              |        |        |           |       |                          |
|              |        |        |           |       |                          |

图 5-2 11 数据类型创建

Step 3: 在数据类型创建好了之后,可以在列表对创建的数据类型进行编辑、删除操作,在对数据类型进行编辑和删除操作后,对应的统计数据将会发生相应变化。

|               | ≕ 系统管理               |    |                     |                     | 11   TANKA & BANN 3 8459          |
|---------------|----------------------|----|---------------------|---------------------|-----------------------------------|
|               | 服务室内 > 日装管理 > 日志管理 > |    |                     |                     |                                   |
| 云南联横利众科技有限公司  |                      |    |                     |                     | + # 2 # # # #                     |
| 前置交换平台外网      |                      |    |                     |                     |                                   |
| 🌢 NA          |                      |    |                     |                     |                                   |
|               | 2 894                |    |                     |                     |                                   |
| <b>山</b> 默照分析 |                      | #0 | 2022-05-13 10:25 09 | 2022-45-13 10:25:09 |                                   |
| ♥ 主机监控        |                      |    |                     |                     |                                   |
| ■ 服务中心        |                      |    |                     |                     |                                   |
| 35 BEPO       |                      |    |                     |                     | 11.48 1980 - 2 <b>11</b> 1 an 1 1 |
| S 5.897       |                      |    |                     |                     |                                   |
| Al mana       |                      |    |                     |                     |                                   |
| 24 R&PO       |                      |    |                     |                     |                                   |
|               |                      |    |                     |                     |                                   |
|               |                      |    |                     |                     |                                   |
|               |                      |    |                     |                     |                                   |
|               |                      |    |                     |                     |                                   |
|               |                      |    |                     |                     |                                   |
|               |                      |    |                     |                     |                                   |
|               |                      |    |                     |                     |                                   |
|               |                      |    |                     |                     |                                   |
|               |                      |    |                     |                     |                                   |

图 5-2 12 数据类型列表

5.3 服务操作

5.3.1 服务发布

Step 1: 发布的服务分为接口、GIS、DB、文件三类,用户可根据相应的类型选择发布。进入"服务中心-我的服务"界面,点击"发布服务"即可发 布服务。

|                             | ≅ 服务中心                                              |   |            |    |                |                    |         |                     | 20   ¥61883 6 #34   | 195 🕀 MARTIN |
|-----------------------------|-----------------------------------------------------|---|------------|----|----------------|--------------------|---------|---------------------|---------------------|--------------|
|                             | <b>我的服务</b> 服务预查 服务审核 交换管理                          |   |            |    |                |                    |         |                     |                     |              |
| 三南联棋利众科技有限公司<br>前間六倍 取 台島 回 | SHOUL BEFIN                                         |   | W&AB558    |    |                |                    |         |                     |                     | + 3 5 8 5    |
| MEXETEM                     |                                                     |   |            |    |                |                    |         |                     |                     |              |
| # 11页                       | CONTRELECTION     ECONTRELECTION     ECONTRELECTION | - |            |    |                |                    | <br>220 |                     |                     |              |
| I BERGIE                    |                                                     | • |            |    |                |                    |         |                     |                     |              |
|                             |                                                     | - |            |    |                |                    |         |                     |                     |              |
| ₩ ±81.512                   |                                                     | • |            |    |                |                    | <br>-   |                     |                     |              |
| ■ #899-0                    |                                                     |   | 5 期以限文件服务2 |    |                |                    |         |                     |                     |              |
| 35 BEPO                     |                                                     |   |            |    |                |                    |         |                     |                     |              |
| * FAIST                     |                                                     |   | 7 dsads    | 98 | disadisididid  | Mtp.0192,168.0.11  |         | 2022-10-19 16:36:06 | 2022-10-19 16:36:06 | 2.66 0.89    |
| S #REH                      |                                                     |   | 8 dsads    |    | T disadisaddad | MID.0192.168.0.11  |         |                     |                     | 2.460 0.899  |
| * 服表中心                      |                                                     |   | 9 05805    |    | 05305000       | Historia, tes a sa |         |                     |                     | 200 000      |
|                             |                                                     |   |            |    |                |                    |         |                     |                     |              |
|                             |                                                     |   |            |    |                |                    |         | 二 17 条              | 10条页 ->             | Witt 1 页     |
|                             |                                                     |   |            |    |                |                    |         |                     |                     |              |
|                             |                                                     |   |            |    |                |                    |         |                     |                     |              |
|                             |                                                     |   |            |    |                |                    |         |                     |                     |              |
|                             |                                                     |   |            |    |                |                    |         |                     |                     |              |
|                             |                                                     |   |            |    |                |                    |         |                     |                     |              |
|                             |                                                     |   |            |    |                |                    |         |                     |                     |              |
|                             |                                                     |   |            |    |                |                    |         |                     |                     |              |
|                             |                                                     |   |            |    |                |                    |         |                     |                     |              |

图 5-3 1 我的服务

Step 2: 发布接口服务。

注: 服务发布时支持可变路径, 在发布服务时设置了多少可变路径, 在 请求时就需要传对应数量的路径参数, 否则前置交换系统无法保证正常解析 请求路径,请求参数以问号(?)开始。例:发布服务: http://127.0.0.1:8080/api/user/{name1}/{name2}/{name3},那么请求时 就需要传 http://127.0.0.1:8080/api/user/1/2/3/?name=123。

服务名称:接口名称。

系统选择:选择接口所属的系统。

数据类型:选择交换的数据类型(由管理员定义)

目录选择: 该接口所属的目录(由管理员定义)

**请求方式**:只提供 GET 方法的查询

接口地址:输入接口的调用地址。

接口描述: 非必填。如接口有特殊说明,请在此注明。

请求头参数说明:接口调用所需。

请求参数说明:接口调用所需。

返回参数说明:接口调用所需。

| K                        | ≅ 服务中心 |                                                                                                    |             | 20   <b>FARER</b> 6 830                    | 1965 🗉 MARTIN |                    |       |          |           |
|--------------------------|--------|----------------------------------------------------------------------------------------------------|-------------|--------------------------------------------|---------------|--------------------|-------|----------|-----------|
| L)                       |        |                                                                                                    |             |                                            |               |                    |       |          |           |
| 云南联棋利众科技有限公司<br>前晋空操平台外网 |        | NAME OF TAXABLE                                                                                                    | 0           |                                            |               |                    |       | S REDARC | + 3 = 2 3 |
|                          |        | 发布服务                                                                                                    |             |                                            |               | ×                  |       |          |           |
| 🖈 aa                     |        | GISBA DOBA                                                                                                    | 文件服务        |                                            |               |                    |       |          |           |
|                          |        | *#588                                                                                                    |             |                                            |               |                    |       |          |           |
| th mmore                 |        | 增输入服务合称                                                                                                    |             |                                            |               |                    |       |          |           |
| 👽 10.202                 |        | · KARAN                                                                                                    |             | · Riker                                    | * 11988/F     | ~                  |       |          |           |
|                          |        |                                                                                                    |             | NATURA COLL                                |               | -                  |       |          |           |
| ■ 服务中心                   |        | GET                                                                                                    |             | NEDA AND AND AND AND AND AND AND AND AND A |               |                    |       |          |           |
| 35 BEPO                  |        | HELT THE REAL PROPERTY OF THE PROPERTY OF THE |             |                                            |               |                    |       |          |           |
| S LAND                   |        | 请输入牌口描述                                                                                                    |             |                                            |               |                    |       |          |           |
| Sec. 17 10 13 13         |        | <ul> <li>道法5.参数20月</li> </ul>                                                                                                    |             |                                            |               | + 524110005        |       |          |           |
| <b>%</b> нато            |        | 48                                                                                                    | 492         | 87.48                                      | 240           | 55.0%              |       |          |           |
|                          |        | 85                                                                                                    | 94031       | ALC: UNK                                   | 1049          | 3611-              |       |          |           |
|                          |        |                                                                                                    |             | 相元政国                                       |               |                    | 817 B | 10例页     | 60 S R    |
|                          |        | • 逐次非数运动                                                                                                    |             |                                            |               | + 3335998269       |       |          |           |
|                          |        | 海桥                                                                                                    | <b>自然</b> 名 | 是否必须                                       | 10.00         | <b>股</b> 性         |       |          |           |
|                          |        |                                                                                                    |             | 输无数据                                       |               |                    |       |          |           |
|                          |        | <ul> <li>运回参加运行</li> </ul>                                                                                                    |             |                                            |               | + 15.55531.0-85268 |       |          |           |
|                          |        | 94                                                                                                    | <b>683</b>  | #Zie#                                      | 105.401       | 1241               |       |          |           |
|                          |        |                                                                                                    |             | 帽无数据                                       |               |                    |       |          |           |
|                          |        |                                                                                                    |             |                                            |               | R 34 <b>02 17</b>  |       |          |           |
|                          |        |                                                                                                    |             |                                            |               |                    |       |          |           |

图 5-3 2 接口服务发布

Step 3: 发布 GIS 服务,如发布的是 http\https 的接口,请使用接口类服务发布。

服务名称:接口名称。

系统选择:选择接口所属的系统。

数据类型:选择交换的数据类型(由管理员定义)

目录选择: 该接口所属的目录(由管理员定义)

**请求方式:**只提供 GET 方法的查询

### 接口地址: 输入接口的调用地址。

| 云南取棋利众科技有限公司                             | 明的孔波 日最利政 |        | 588 <b> </b> | 清陽人服於念寧   | 0.83 | • 081     |                                 |         |                 |                 |  | + 2,6 8 2 |
|------------------------------------------|-----------|--------|--------------|-----------|------|-----------|---------------------------------|---------|-----------------|-----------------|--|-----------|
| MAXETON                                  |           |        |              |           |      |           |                                 |         |                 |                 |  |           |
| <b>1</b> 115                             |           |        | •            |           |      |           |                                 |         | 698.            |                 |  |           |
| th water                                 |           |        |              |           |      |           |                                 |         | 696             |                 |  |           |
|                                          |           |        |              |           |      |           |                                 |         | () in the       |                 |  |           |
| ₩ ±81532                                 |           | 彩东照然   |              |           |      |           |                                 | <br>    | 100 Million 100 | ×               |  |           |
| (1) 100 (100 (100 (100 (100 (100 (100 (1 |           | #D##   | 3158875      | 26提升 文件服务 |      |           |                                 |         |                 |                 |  |           |
|                                          |           |        |              |           |      |           |                                 |         |                 |                 |  |           |
| #6 BESPO                                 |           | 別和人間汚ち | 8            |           |      |           |                                 |         |                 |                 |  |           |
| S 系统管理                                   |           | NAME   |              |           |      | RHAR      |                                 | 1150817 |                 |                 |  |           |
| * 8800                                   |           | 10.24  |              |           |      | 10.000    | 002                             | RESPICE |                 | ~               |  |           |
|                                          |           | 建汞方式   |              |           |      | INCOMENT. |                                 |         |                 |                 |  |           |
|                                          |           | GET    |              |           |      | http://   | <ul> <li>IMBA3823838</li> </ul> |         |                 |                 |  |           |
|                                          |           | BC3WLB |              |           |      |           |                                 |         |                 |                 |  |           |
|                                          |           | 清输入进口损 |              |           |      |           |                                 |         |                 |                 |  |           |
|                                          |           |        |              |           |      |           |                                 |         |                 | R 36 <b>(17</b> |  |           |
|                                          |           |        |              |           |      |           |                                 |         |                 |                 |  |           |
|                                          |           |        |              |           |      |           |                                 |         |                 |                 |  |           |
|                                          |           |        |              |           |      |           |                                 |         |                 |                 |  |           |
|                                          |           |        |              |           |      |           |                                 |         |                 |                 |  |           |
|                                          |           |        |              |           |      |           |                                 |         |                 |                 |  |           |
|                                          |           |        |              |           |      |           |                                 |         |                 |                 |  |           |
|                                          |           |        |              |           |      |           |                                 |         |                 |                 |  |           |

### 图 5-3 3 接口服务发布

Step 4: 发布 DB 服务

数据库地址:数据库地址。

用户名:数据库用户。

密码:数据库密码。

| K                               | 三 服务中心 |              |                                |     |                |        |                 |                       |            |             | 21   VORUS - 6 MAR | 15 ⊞ ##\$ <b>?</b> # |
|---------------------------------|--------|--------------|--------------------------------|-----|----------------|--------|-----------------|-----------------------|------------|-------------|--------------------|----------------------|
| $(\mathbf{H})$                  |        |              |                                |     |                |        |                 |                       |            |             |                    |                      |
| 云市联模利众科技有限公司<br><b>前晋交換平台外因</b> |        |              | WEARMER                        | 0.8 |                |        |                 |                       |            |             | E ILEGANO          | + 20 45 10           |
| maxix Ferri                     |        |              |                                |     |                |        |                 |                       |            |             |                    |                      |
| 🖨 H 🖂                           |        |              |                                |     |                |        |                 | (FRM)                 |            |             |                    |                      |
|                                 |        |              |                                |     |                |        |                 | 194915                |            |             |                    |                      |
| 11 数据分析                         |        |              | 9 ALCH                         |     | DODT ADJAGAMA  | 100.00 | 100.01          | and the second second |            |             |                    |                      |
| 👽 1850                          |        | 发布服务         |                                |     |                |        |                 |                       | ×          |             |                    |                      |
| R240                            |        | s#∐18499 G41 | 3836 00826 27/1826             |     |                |        |                 |                       |            |             |                    |                      |
|                                 |        | • 1045 2546  |                                |     |                |        |                 |                       |            |             |                    |                      |
| 16 BERO                         |        | * #1612.12   |                                |     | -8927          |        | · 888/2         |                       |            |             |                    |                      |
| S ANBI                          |        | WEAR         |                                |     | <b>新达国际规制型</b> |        | 1015月1日来        |                       | ~          |             |                    |                      |
| * 188.000                       |        | - BERNARIA   |                                |     |                |        |                 |                       |            |             |                    |                      |
|                                 |        | jdbc.mysql:  | <ul> <li>WWAARERWIE</li> </ul> |     |                |        |                 |                       |            |             |                    |                      |
|                                 |        | *#08         |                                |     | 1465           |        | * DataBase      |                       |            | _           |                    | _                    |
|                                 |        | MANEPS.      |                                |     | W82225         |        | 1898.A.DataBase |                       |            | <b>共17条</b> | 略微 🗸 🗧 1 2 🤉       | not 1 A              |
|                                 |        | NC1000       |                                |     |                |        |                 |                       |            |             |                    |                      |
|                                 |        | 湖汕入港口描述      |                                |     |                |        |                 |                       |            |             |                    |                      |
|                                 |        |              |                                |     |                |        |                 |                       | 2.91 01.77 |             |                    |                      |
|                                 |        |              |                                |     |                |        |                 |                       |            |             |                    |                      |
|                                 |        |              |                                |     |                |        |                 |                       |            |             |                    |                      |
|                                 |        |              |                                |     |                |        |                 |                       |            |             |                    |                      |
|                                 |        |              |                                |     |                |        |                 |                       |            |             |                    |                      |
|                                 |        |              |                                |     |                |        |                 |                       |            |             |                    |                      |

图 5-3 4 DB 服务发布

Step 5: 发布文件服务,如发布的是 http\https 的接口,请使用接口类服务 发布,(文件类支持: HDFS、FTP)。

服务名称:接口名称。

系统选择:选择接口所属的系统。

数据类型:选择交换的数据类型(由管理员定义)。

目录选择: 该接口所属的目录(由管理员定义)。

文件地址: 输入文件的调用地址。

用户名: 文件系统认证的用户名。

密码: 文件系统认证的密码。

| K                                |                      |     |                   |             |              |         |                 |                     |         |              |
|----------------------------------|----------------------|-----|-------------------|-------------|--------------|---------|-----------------|---------------------|---------|--------------|
|                                  |                      |     |                   |             |              |         |                 |                     |         |              |
| 云南联棋利众科技有限公司<br>前晋交换平台 <b>外网</b> | EALA MEADOOD         | a 1 |                   |             |              |         |                 |                     | E REGAR | + 10 = 10 10 |
|                                  |                      |     |                   |             |              |         |                 |                     |         |              |
| 🖨 10.0                           |                      |     |                   |             |              | 658 M   |                 |                     |         |              |
| alle manerer                     |                      |     |                   |             |              | 经承担     |                 |                     |         |              |
| 111 10.052745                    | 10.4.70 to           |     | 00007 deservation | bile. St    | 100 100 A 44 | and the |                 | 2022-10-21 16:49:39 |         |              |
| 🛡 181812                         | 20189                | 24  |                   |             |              |         |                 | 2022-10-21 16:49:39 |         |              |
|                                  |                      |     |                   |             |              |         |                 | 2022-10-21 15:37:33 |         |              |
|                                  | <b>副输入服务名称</b>       |     |                   |             |              |         |                 | 2022-10-19 16:36:06 |         |              |
| 35 REPO                          | * #RXX#              |     | * <b>816</b> 22   |             | * BR8/F      |         |                 | 2022-10-19 16:36:06 |         |              |
| S 15.62.22                       | 96334                |     | WARDERS           |             | 地击将日录        |         |                 | 2022-10-19 16:35:49 |         |              |
| * #890                           | *****                |     |                   |             |              |         |                 | 2022-10-19-16:35:49 |         |              |
|                                  | NEPOT V REALIZED BAL |     |                   |             |              |         |                 | 2022-10-19 15:45:00 |         |              |
|                                  | 1898                 |     |                   | <b>19</b> 3 |              |         |                 |                     |         |              |
|                                  | NURV-101-101         |     |                   | 1018L/17293 |              |         |                 |                     |         |              |
|                                  |                      |     |                   |             |              |         |                 |                     |         |              |
|                                  | and comparison of    |     |                   |             |              |         |                 |                     |         |              |
|                                  |                      |     |                   |             |              |         | R 26 <b>4 7</b> |                     |         |              |
|                                  |                      |     |                   |             |              |         |                 |                     |         |              |
|                                  |                      |     |                   |             |              |         |                 |                     |         |              |
|                                  |                      |     |                   |             |              |         |                 |                     |         |              |
|                                  |                      |     |                   |             |              |         |                 |                     |         |              |
|                                  |                      |     |                   |             |              |         |                 |                     |         |              |

图 5-3 5 文件服务发布

## 5.3.2 服务审核

每一个发布的服务都需要平台管理员进行审核,确认该服务是否符合发 布要求。进入"服务中心-服务审核"界面,即可查看当前需要进行审核的 服务列表,当服务未审核或者审核未通过时,该服务不可使用。

| K                               | 至 <b>服务中心</b>                                     |        |            |              |                     |            |       |                     |                     |  |  |  |  |
|---------------------------------|---------------------------------------------------|--------|------------|--------------|---------------------|------------|-------|---------------------|---------------------|--|--|--|--|
| L)                              | 我的服务 服务服造 医芳中核 交換 [                               |        |            |              |                     |            |       |                     |                     |  |  |  |  |
| 云南联横利众科技有限公司<br><b>前晋夺换平台外因</b> | 架构列表                                              | 80 900 | 32280      |              |                     |            |       |                     |                     |  |  |  |  |
| MACK TH/TN                      | EXERCIS/SOMES     EXERCIS/SOMES     EXERCIS/SOMES | •      |            | 副的错误         | 1675-1934           | 64855      | NAUGS | 2100369             | TINH                |  |  |  |  |
| <b>क्षे</b> सल                  | KOMINEGSONELLOUZ     KOMINEGSONELLOUZ             | •      |            |              |                     | <b>69</b>  | BR    |                     |                     |  |  |  |  |
| th www.                         |                                                   | •      |            |              |                     | <b>684</b> | 82    |                     |                     |  |  |  |  |
| _                               |                                                   | •      |            |              |                     |            |       |                     |                     |  |  |  |  |
| ₩ 主机出控                          |                                                   |        |            |              |                     |            | -     |                     |                     |  |  |  |  |
| ■ 服务中心                          |                                                   |        | MUNICHING2 | 1012012001   | http://192.168.0.22 |            |       |                     |                     |  |  |  |  |
| # 8890                          |                                                   |        | and a      | disabilities | http://192.168.0.11 |            |       | 2022-10-19 16 36 06 | 2022-10-19 16 36 06 |  |  |  |  |
| S 系统管理                          |                                                   |        | diads      | diadadddd    | http://192.168.0.11 | -          |       |                     |                     |  |  |  |  |
|                                 |                                                   |        |            | diatio031    |                     |            |       |                     |                     |  |  |  |  |
| × 报表中心                          |                                                   |        |            |              |                     | -          | -     |                     |                     |  |  |  |  |
|                                 |                                                   |        |            |              |                     |            |       |                     |                     |  |  |  |  |
|                                 |                                                   |        |            |              |                     |            |       |                     | H 14 SK 102854      |  |  |  |  |
|                                 |                                                   |        |            |              |                     |            |       |                     |                     |  |  |  |  |
|                                 |                                                   |        |            |              |                     |            |       |                     |                     |  |  |  |  |
|                                 |                                                   |        |            |              |                     |            |       |                     |                     |  |  |  |  |
|                                 |                                                   |        |            |              |                     |            |       |                     |                     |  |  |  |  |
|                                 |                                                   |        |            |              |                     |            |       |                     |                     |  |  |  |  |
|                                 |                                                   |        |            |              |                     |            |       |                     |                     |  |  |  |  |
|                                 |                                                   |        |            |              |                     |            |       |                     |                     |  |  |  |  |
|                                 |                                                   |        |            |              |                     |            |       |                     |                     |  |  |  |  |

图 5-3 6 服务审核

## 5.3.3 服务预览

当发布的服务审核通过后,就可以在这里对服务进行预览,可以测试调用服务是否可用。服务预览开放了对接口的调用预览、GIS的调用预览、DB的连接状态,暂不支持文件类的预览。进入"服务中心-服务预览"界面,即可对审核通过的服务进行预览,只支持GET类请求的预览。

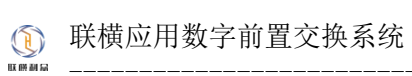

|                          | ≕ 服务中心                                                                                           |                                             |                   | 20   Fatters & Bankin () Bankin |
|--------------------------|--------------------------------------------------------------------------------------------------|---------------------------------------------|-------------------|---------------------------------|
|                          | 我的服务 医关系的 服务审核 交换管理                                                                              |                                             |                   |                                 |
| 云南联棋利众科技有限公司<br>前置交换平台外网 | <b>架构列表</b>                                                                                      | 接口服务                                        |                   |                                 |
| • nn                     |                                                                                                  | GET ····································    |                   | 258 <b>7</b>                    |
| th page 4                |                                                                                                  | 682                                         | Blien<br>Richtspr | + MOUN                          |
| 👽 14.202                 |                                                                                                  | Request Headers Request Params Request Body |                   |                                 |
| ■ 服用中心                   |                                                                                                  | E El President                              |                   | 888 85                          |
| 36 数图中心<br>● 系统管理        | 001954(122<br>19646(1)239)<br>1964(2)21918(19                                                    | Response Body Response Headers              |                   |                                 |
| * 振表中心                   | EXEM     EXEMPLE2.049EEX001     EXEMPLE2.049EEX002     EXEMPLE2.049EEX002     EXEMPLE2.049EEX002 |                                             |                   |                                 |
|                          |                                                                                                  |                                             |                   |                                 |
|                          |                                                                                                  |                                             |                   |                                 |
|                          |                                                                                                  |                                             |                   |                                 |
|                          |                                                                                                  |                                             |                   |                                 |
|                          |                                                                                                  |                                             |                   |                                 |
|                          |                                                                                                  |                                             |                   |                                 |

图 5-3 7 服务预览

## 5.3.4 交换管理

## 5.3.4.1 终端交换

Step 1: 点击"服务中心-交换管理"进入该界面,该页面展示的对向 发布的服务列表(外网展示内网,内网展示外网)。平台内交换提供了对接 口、文件、DB、GIS的调用。

|                          | ≅ 服务中心 | - <b>服务中心</b> |  |               |    |                     |           |       |        |                   |                            |  |  |  |  |
|--------------------------|--------|---------------|--|---------------|----|---------------------|-----------|-------|--------|-------------------|----------------------------|--|--|--|--|
|                          |        |               |  | 2 <b>8</b> 84 |    |                     |           |       |        |                   |                            |  |  |  |  |
| 云南联横利众科技有限公司<br>前置交换平台外网 | 果构列表   |               |  |               | 86 | MALESSIF.           | O BR O BR |       |        |                   |                            |  |  |  |  |
|                          |        |               |  |               |    |                     |           |       |        |                   |                            |  |  |  |  |
| <b>•</b> ##              |        |               |  |               |    | NK0)(18/0)          |           | 0.000 |        |                   |                            |  |  |  |  |
| 山 数据分析                   |        |               |  |               |    | ood<br>Michical Mit |           | 8089  | -<br>* | Mtp #192.168.1.11 | 2022-08-29 09:43:37 070000 |  |  |  |  |
| ፟ ±85512                 |        |               |  |               |    | 8864082991          |           | -     |        |                   |                            |  |  |  |  |
| ■ 服务中心                   |        |               |  |               |    | NUMBER              |           |       |        |                   |                            |  |  |  |  |
| <b>22</b> 8590           |        |               |  |               |    |                     |           |       |        |                   |                            |  |  |  |  |
| 系統管理                     |        |               |  |               |    |                     |           |       |        |                   |                            |  |  |  |  |
| ★ 服務中心                   |        |               |  |               |    |                     |           |       |        |                   |                            |  |  |  |  |
|                          |        |               |  |               |    |                     |           |       |        |                   |                            |  |  |  |  |
|                          |        |               |  |               |    |                     |           |       |        |                   |                            |  |  |  |  |
|                          |        |               |  |               |    |                     |           |       |        |                   |                            |  |  |  |  |
|                          |        |               |  |               |    |                     |           |       |        |                   |                            |  |  |  |  |
|                          |        |               |  |               |    |                     |           |       |        |                   |                            |  |  |  |  |
|                          |        |               |  |               |    |                     |           |       |        |                   |                            |  |  |  |  |
|                          |        |               |  |               |    |                     |           |       |        |                   |                            |  |  |  |  |
|                          |        |               |  |               |    |                     |           |       |        |                   |                            |  |  |  |  |

图 5-3 8 终端交换列表

Step 2: 接口服务交换, 在列表中找到对应的服务后, 点击"新建交换"即可 交换。

调用名称:用户自定义

服务名称:不可编辑。

请求路径:不可编辑。

请求参数:按照发布的服务接口要求填写。

| K                                     |  |  |  |  |    |                               |                 |           |  |      |  |  |  |
|---------------------------------------|--|--|--|--|----|-------------------------------|-----------------|-----------|--|------|--|--|--|
| (L)                                   |  |  |  |  |    |                               |                 |           |  |      |  |  |  |
| 云南联棋利众科技有限公司                          |  |  |  |  | 80 |                               | 0.88            |           |  |      |  |  |  |
| 前重义换十百万两                              |  |  |  |  |    |                               |                 |           |  |      |  |  |  |
| 🛊 an                                  |  |  |  |  |    |                               | 0083            |           |  |      |  |  |  |
| the marries of                        |  |  |  |  |    |                               | SCBR            |           |  |      |  |  |  |
| 111 30.3657749                        |  |  |  |  |    |                               | SCEN.           |           |  |      |  |  |  |
| 👽 10.202                              |  |  |  |  |    | 新建接口服务调用                      |                 |           |  | ×    |  |  |  |
| ■ 服用中心                                |  |  |  |  |    | * #/0/S#                      |                 |           |  |      |  |  |  |
| 35 BHPO                               |  |  |  |  |    | 3840.A.34C780705785           |                 |           |  |      |  |  |  |
| · · · · · · · · · · · · · · · · · · · |  |  |  |  |    | cod                           |                 |           |  |      |  |  |  |
| S MILLI                               |  |  |  |  |    | <b>机本作行</b>                   |                 |           |  |      |  |  |  |
| × 8890                                |  |  |  |  |    | Mp./132.168.1.11              |                 |           |  |      |  |  |  |
|                                       |  |  |  |  |    | Request Headers Request Parar | ns Request Body |           |  |      |  |  |  |
|                                       |  |  |  |  |    | (6.10 Headers                 |                 |           |  |      |  |  |  |
|                                       |  |  |  |  |    | PR                            |                 | 980       |  | an . |  |  |  |
|                                       |  |  |  |  |    | 1986入Xey(II                   |                 | 遺稿入Votor圏 |  | 891  |  |  |  |
|                                       |  |  |  |  |    |                               |                 |           |  | R 26 |  |  |  |
|                                       |  |  |  |  |    |                               |                 |           |  |      |  |  |  |
|                                       |  |  |  |  |    |                               |                 |           |  |      |  |  |  |
|                                       |  |  |  |  |    |                               |                 |           |  |      |  |  |  |
|                                       |  |  |  |  |    |                               |                 |           |  |      |  |  |  |
|                                       |  |  |  |  |    |                               |                 |           |  |      |  |  |  |
|                                       |  |  |  |  |    |                               |                 |           |  |      |  |  |  |

图 5-3 9 终端交换接口服务

Step 2: 文件服务交换, 在列表中找到对应的服务后, 点击"新建交换"即可 交换。使用终端交换模式进行文件服务交换时, 前置交换系统在传输过程中会 将大于 100MB 的文件进行切片传输, 切片的单片大小为 100MB, 因附件存储服 务器对于大文件只允许切片上传, 所以前置交换系统在文件传输完成后, 不负 责进行合并, 文件的合并将由应用方处理。

调用名称:用户自定义

服务名称:不可编辑。

请求路径:不可编辑。

请求参数:按照发布的服务接口要求填写。

### 上传文件:请上传实际文件。

| 6                                                                                                    |                                |                |           |                                     |          |
|----------------------------------------------------------------------------------------------------|--------------------------------|----------------|-----------|-------------------------------------|----------|
| ( H)                                                                                                    |                                |                |           |                                     |          |
| 云而联棋利众科技有限公司<br>前置交换平台外网                                                                                                    |                                |                |           |                                     | REAR BAR |
|                                                                                                    |                                |                |           |                                     |          |
| - <b>*</b> 100                                                                                                    |                                | Const.         |           |                                     |          |
| and a state of the state of the |                                | and the second |           |                                     |          |
| 10 IV/03/45                                                                                                    |                                |                |           |                                     |          |
| C TURK                                                                                                    | 4 1922001                      | and the second |           | wiplomaz insia nint internipet anne |          |
| B 2290                                                                                                    | 新建文件服务调用                       |                |           | ×                                   |          |
|                                                                                                    | *##8#                          |                |           |                                     |          |
| 15 H.B.PO                                                                                                    | ERCO                           |                |           |                                     |          |
| \$ 3.02M                                                                                                    | and                            |                |           |                                     |          |
| * 5500                                                                                                    | 18:H20-12                      |                |           |                                     |          |
| S TO METAL SO                                                                                                    | 100p.01002.000.0.01            |                |           | 1                                   |          |
|                                                                                                    | Request Headers Request Params | Request Body   |           |                                     |          |
|                                                                                                    | 80                             |                | 88M       | ser.                                |          |
|                                                                                                    | MALA Nov                       | 825            | (BEAMINE) | 800 C                               |          |
|                                                                                                    |                                | Test           |           | R.8 00                              |          |
|                                                                                                    |                                | rau            |           |                                     |          |
|                                                                                                    |                                |                |           |                                     |          |
|                                                                                                    |                                |                |           |                                     |          |
|                                                                                                    |                                |                |           |                                     |          |
|                                                                                                    |                                |                |           |                                     |          |
|                                                                                                    |                                |                |           |                                     |          |
|                                                                                                    |                                |                |           |                                     |          |

图 5-3 10 终端交换文件服务

Step 3: GIS 服务交换, 在列表中找到对应的服务后, 点击"新建交换"即可 交换。

调用名称:用户自定义

服务名称:不可编辑。

请求路径:不可编辑。

请求参数:按照发布的服务接口要求填写。

| K               |  |  |                    |                |              |             |      |            |  |
|-----------------|--|--|--------------------|----------------|--------------|-------------|------|------------|--|
|                 |  |  |                    |                |              |             |      |            |  |
| 云南联横利众科技有限公司    |  |  | 建築人聖的名称            | Q # R          | 0 22         |             |      |            |  |
| 制旦文换十日外网        |  |  |                    |                |              |             |      |            |  |
| <b>•</b> 111    |  |  |                    |                | OCER         |             |      |            |  |
| ally monosic    |  |  |                    |                | SCER         |             |      |            |  |
| 111 30.05.22 40 |  |  |                    |                | SCER         |             |      |            |  |
| ₩ ±81212        |  |  | 新建GIS服务调           | Ð              |              |             |      | ×          |  |
| S 2540          |  |  | - 2028             |                |              |             |      |            |  |
| <b>11</b> 8590  |  |  | WWAMCHURS          | 62             |              |             |      | _          |  |
| * FART          |  |  | ced                |                |              |             |      |            |  |
| © masa          |  |  | -                  |                |              |             |      |            |  |
| × 用表中心          |  |  | http://192.168.1.1 |                |              |             |      |            |  |
|                 |  |  | Request Headers    | Request Params | Request Body |             |      |            |  |
|                 |  |  | 25 22 Headers      |                |              |             |      |            |  |
|                 |  |  |                    |                |              | 900 B       |      | 86         |  |
|                 |  |  | itsel/Arry@        |                |              | )的 (Angel ) |      |            |  |
|                 |  |  |                    |                |              |             | 8.16 | <b>@</b> # |  |
|                 |  |  |                    |                |              |             |      |            |  |
|                 |  |  |                    |                |              |             |      |            |  |
|                 |  |  |                    |                |              |             |      |            |  |
|                 |  |  |                    |                |              |             |      |            |  |
|                 |  |  |                    |                |              |             |      |            |  |
|                 |  |  |                    |                |              |             |      |            |  |

图 5-3 11 终端交换 GIS 服务

Step 4: DB 服务交换, 在列表中找到对应的服务后, 点击"新建交换"即可 交换。

调用名称:用户自定义

服务名称:不可编辑。

请求路径:不可编辑。

SQL 语句: 操作数据库的命令,包括但不限于 SELECT、DELETE、UPDATE 等。

| 云南联横利众科技有限公司    |  |  | 58 |                                          |       |   |                  |                    |  |
|-----------------|--|--|----|------------------------------------------|-------|---|------------------|--------------------|--|
| 前直父换平台外网        |  |  |    |                                          |       |   |                  |                    |  |
|                 |  |  |    |                                          | 01023 |   |                  |                    |  |
|                 |  |  |    |                                          | SCE9  |   |                  |                    |  |
|                 |  |  |    |                                          | NCEN  |   |                  |                    |  |
|                 |  |  |    | 3866383991                               | 8089  | - | Ntp://192.168.0. | 161 x6000rget_bree |  |
| ■ 服務中心          |  |  |    | 新建DB服务调用                                 |       |   | ×                |                    |  |
| <b>35</b> 889-0 |  |  |    | • 000 500<br>0000 ANC2000 S78            |       |   |                  |                    |  |
|                 |  |  |    | 1550A                                    |       |   |                  |                    |  |
|                 |  |  |    | ced                                      |       |   |                  |                    |  |
|                 |  |  |    | W#20102                                  |       |   |                  |                    |  |
|                 |  |  |    | http://192.160.1.11                      |       |   |                  |                    |  |
|                 |  |  |    | SQLUM9<br>请输入SQLIE的/例如Iselect * from mix |       |   |                  |                    |  |
|                 |  |  |    |                                          |       |   |                  |                    |  |
|                 |  |  |    |                                          |       |   | R (6 <b>4.7</b>  |                    |  |
|                 |  |  |    |                                          |       |   |                  |                    |  |
|                 |  |  |    |                                          |       |   |                  |                    |  |
|                 |  |  |    |                                          |       |   |                  |                    |  |
|                 |  |  |    |                                          |       |   |                  |                    |  |
|                 |  |  |    |                                          |       |   |                  |                    |  |
|                 |  |  |    |                                          |       |   |                  |                    |  |

图 5-3 12 终端交换 DB 服务

### 5.3.4.2 前置交换

## 5.3.4.2.1 用户管理

#### 5.3.4.2.1.1 用户创建

外网需要调用内网服务,需要管理员登录外网,进入"服务中心-交换管理 -前置交换"界面,注册应用。前置交换的应用账号分为"地址授权名单"和"服 务授权名单",管理员可以根据应用方的具体情况进行创建,可以对前置交换的 应用账号设置禁止使用。

地址授权名单:针对应用所在的服务器 IP 和端口进行统一放行。

服务授权名单:针对注册到前置交换系统的服务进行授权放行。

|                          | ≅ 服务中心              |                     |          |                     | 11   740000 & #ANN D #4029             |
|--------------------------|---------------------|---------------------|----------|---------------------|----------------------------------------|
|                          | 我的服务 服务预定 服务审核 交换管理 |                     |          |                     |                                        |
| 云南联横利众科技有限公司<br>前置交换平台外网 |                     | 26<br>36—余<br>36—36 |          |                     |                                        |
| 🕈 🕮 🔿                    | \$C 6888            | No.67               | DIRENTER | 1089755 1994        | nu 🕺                                   |
| 山 政部分析                   |                     |                     |          | 1018 🌑 1018 diadaa  |                                        |
| ₩ 主机监控                   |                     |                     |          | .C.H. 🧾 104 WEANERS | 2022-06-02 16:14:24 《加加》(《印化本明》(金融》》英多 |
| 8890                     |                     |                     |          |                     | 77.285 1968/ds -> < 1 > Mate 1 5       |
| <b># #</b> EPO           |                     |                     |          |                     |                                        |
| ● 系統管理                   |                     |                     |          |                     |                                        |
| * 服素中心                   |                     |                     |          |                     |                                        |
|                          |                     |                     |          |                     |                                        |
|                          |                     |                     |          |                     |                                        |
|                          |                     |                     |          |                     |                                        |
|                          |                     |                     |          |                     |                                        |
|                          |                     |                     |          |                     |                                        |
|                          |                     |                     |          |                     |                                        |
|                          |                     |                     |          |                     |                                        |
|                          |                     |                     |          |                     |                                        |
|                          |                     |                     |          |                     |                                        |

图 5-3 13 前置交换用户创建

#### 5.3.4.2.1.2 获取认证信息

管理员注册了前置交换的应用账号之后,将 APPID 和 KEY 值发送给应用方管理人员。

| 云南联棋利众科技有限公司<br>前置交换平台外网 |                                        |                                                     |          |        |  |
|--------------------------|----------------------------------------|-----------------------------------------------------|----------|--------|--|
|                          |                                        |                                                     |          |        |  |
|                          |                                        |                                                     | CH 💷 201 |        |  |
|                          |                                        |                                                     | en 🚳 🕬   |        |  |
| th THRE                  |                                        |                                                     |          | 10.000 |  |
| B 18590                  |                                        |                                                     |          |        |  |
|                          |                                        |                                                     |          |        |  |
|                          | 安康                                     | ×                                                   |          |        |  |
|                          | ep.,d/y: #FHAMad<br>Rey/2: arty/crinol | DPJL260HEBA7TE<br>IRIQueetBAATSRUUTUTUTUT<br>BENIET |          |        |  |
|                          |                                        |                                                     |          |        |  |
|                          |                                        |                                                     |          |        |  |
|                          |                                        |                                                     |          |        |  |
|                          |                                        |                                                     |          |        |  |
|                          |                                        |                                                     |          |        |  |
|                          |                                        |                                                     |          |        |  |
|                          |                                        |                                                     |          |        |  |
|                          |                                        |                                                     |          |        |  |

图 5-3 14 前置交换用户获取 AppId 和 Key

### 5.3.4.2.1.3 服务授权

前置交换应用账号类型为服务授权名单的,需要管理员对该账号进行服务授

权,否则该账号没有权限进行数据交换。

应用方如不需要前置交换系统统一处理结果返回,需要管理员在服务授权 页面进行授权时对每个服务选择返回结果不处理,如不选择,则前置交换系统默 认统一处理返回结果。

| 云南联横利众科技有限公司<br>前置交换平台外网 | 服务授权                    | ×                      |                |                                                 |
|--------------------------|-------------------------|------------------------|----------------|-------------------------------------------------|
| 🛊 ng                     | <ul> <li></li></ul>     |                        |                |                                                 |
| <b>h</b> 10:0946         | □ 同試線口服長<br>> □ ce2121s | O MERCINE O CEU O TOUR | bob Mil 🚺 Mil  |                                                 |
|                          | > _ 298091081           | 88 90                  |                |                                                 |
|                          | 0000                    | 0.0                    |                |                                                 |
| ■ R2+0                   |                         |                        | 系用 (10) 新用 102 |                                                 |
| 35 REPO.                 |                         |                        | RA 🚺 🗰 11      |                                                 |
| S 5.082                  |                         |                        |                | 共6条 19条/页 · · · · · · · · · · · · · · · · · · · |
| * #8400                  |                         |                        |                |                                                 |
|                          |                         |                        |                |                                                 |
|                          |                         |                        |                |                                                 |
|                          |                         |                        |                |                                                 |
|                          |                         |                        |                |                                                 |
|                          |                         |                        |                |                                                 |
|                          |                         |                        |                |                                                 |
|                          |                         |                        |                |                                                 |
|                          |                         |                        |                |                                                 |
|                          |                         |                        |                |                                                 |
|                          |                         |                        |                |                                                 |

图 5-3 15 服务授权名单用户授权服务

| K                        |                                                      |                                                                |                   |                |
|--------------------------|------------------------------------------------------|----------------------------------------------------------------|-------------------|----------------|
|                          |                                                      |                                                                |                   |                |
| 云南联横利众科技有限公司<br>前置交换平台外网 | 服务授权                                                 | ×                                                              |                   |                |
| 🖨 нл                     | <ul> <li>2024</li> <li>2006</li> </ul>               |                                                                |                   |                |
| di neros                 | <ul> <li>図 測试的口服符</li> <li>&gt; □ ce2121s</li> </ul> | <ul> <li>(1) 通信時期:</li> <li>(2) 如理</li> <li>(2) 不如理</li> </ul> | bad Bits 💷        |                |
| 111 X0827 V              | > 🖸 公司的市場1                                           |                                                                | an ෩ ma nanikisa  |                |
|                          |                                                      | R.16 <b>6</b> 17                                               | an 🧰 m ntaikan    |                |
| 85年心                     |                                                      |                                                                | an 🍏 ma nizalikan |                |
| 11 10 10 10              |                                                      |                                                                | AUNI 🌑 1070 102   |                |
|                          |                                                      |                                                                | AUTI 🍏 11         |                |
| 系統管理                     |                                                      |                                                                |                   | A & A & 100/20 |
| × #800                   |                                                      |                                                                |                   |                |
|                          |                                                      |                                                                |                   |                |
|                          |                                                      |                                                                |                   |                |
|                          |                                                      |                                                                |                   |                |
|                          |                                                      |                                                                |                   |                |
|                          |                                                      |                                                                |                   |                |
|                          |                                                      |                                                                |                   |                |
|                          |                                                      |                                                                |                   |                |
|                          |                                                      |                                                                |                   |                |
|                          |                                                      |                                                                |                   |                |
|                          |                                                      |                                                                |                   |                |
|                          |                                                      |                                                                |                   |                |

图 5-3 16 服务调用结果返回处理

#### 5.3.4.2.1.4 账号关联

前置交换应用用户如需在前置交换平台发布服务,需要将前置交换的应用账号与平台登录账号进行绑定,应用方管理人员可以使用管理员分配的平台登录账

号登录前置交换平台,进入"服务中心-交换管理"页面,这里就可以查询到对 向可以进行交换的服务列表(外网查看内网,内网查看外网),选择需要交换的 接口服务,点击"前置交换调用示例"就可以看到调用信息。

| 15-                        |        |                                                                                                    |                          |  |
|----------------------------|--------|----------------------------------------------------------------------------------------------------|--------------------------|--|
| (H)                        |        |                                                                                                    |                          |  |
| 云南联棋利众科技有限公司<br>前置交换平台外网   |        |                                                                                                    |                          |  |
| 🖨 80                       |        |                                                                                                    |                          |  |
| th remote                  |        |                                                                                                    | 1940 - 1921 - 1940       |  |
|                            |        |                                                                                                    | en 🌑 nu næniste          |  |
| 👽 181212                   |        |                                                                                                    | eun 🌑 nun nezunizenn     |  |
| ■ 200 000 0000             |        |                                                                                                    |                          |  |
| 35 BEFA                    |        |                                                                                                    | EUH 🌒 20/8 102           |  |
| а почо<br>Ф Анин<br>Х БКОС | 1 Tant | Im/refst:         ×           - Artificial         -           - Artificial         - <t< th=""><th>100 <b>(1999)</b> 100 11</th><th></th></t<> | 100 <b>(1999)</b> 100 11 |  |

图 5-3 17 前置交换用户关联平台用户

| 5                                   | ≕ 服务中心      |  |      |               |      |                                   |                               |                                                 | 11   TATER & BARD D BRD A |
|-------------------------------------|-------------|--|------|---------------|------|-----------------------------------|-------------------------------|-------------------------------------------------|---------------------------|
|                                     |             |  | 交換算程 |               |      |                                   |                               |                                                 |                           |
| <sub>云南联模利众科技有限公司</sub><br>前置交换平台外网 | <b>架构列表</b> |  | 88   | 诸仙入服务名称       |      |                                   |                               |                                                 |                           |
|                                     |             |  |      | NU 1005 249   | 部方支生 |                                   | 副作地址                          | 110009                                          | 1991                      |
| <b>会</b> 日回                         |             |  |      | 1 400,01849   |      |                                   | http://192.168.0.103.6080/arc | gismest/services/hgt 2022-08-05 10:25:03.460000 |                           |
| ւի ապարտ                            |             |  |      | 3 Michelines  |      | -<br>大(0)3(8(0)0)3(8)0)3(8)0)3(8) | NID:1122.168.0.22             | 2022-09-28 11 30:11 256000                      |                           |
| ₩ 主机造校                              |             |  |      | 4 INIUGRO91   |      |                                   |                               |                                                 |                           |
| 最终中心                                |             |  |      | 5 MARCINCIDES |      |                                   |                               |                                                 |                           |
| # 8890                              |             |  |      |               |      |                                   |                               |                                                 |                           |
| S 2497                              |             |  |      |               |      |                                   |                               |                                                 |                           |
| a mana                              |             |  |      |               |      |                                   |                               |                                                 |                           |
| ☆ 服表中心                              |             |  |      |               |      |                                   |                               |                                                 |                           |
|                                     |             |  |      |               |      |                                   |                               |                                                 |                           |
|                                     |             |  |      |               |      |                                   |                               |                                                 |                           |
|                                     |             |  |      |               |      |                                   |                               |                                                 |                           |
|                                     |             |  |      |               |      |                                   |                               |                                                 |                           |
|                                     |             |  |      |               |      |                                   |                               |                                                 |                           |
|                                     |             |  |      |               |      |                                   |                               |                                                 |                           |
|                                     |             |  |      |               |      |                                   |                               |                                                 |                           |
|                                     |             |  |      |               |      |                                   |                               |                                                 |                           |
|                                     |             |  |      |               |      |                                   |                               |                                                 |                           |

图 5-3 18 前置交换调用示例

## 5.3.4.2.2 获取 Token

| 请求地址: https://I | P/swap/access_token |
|-----------------|---------------------|
| 请求类型            | POST                |

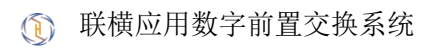

| Content-Type | application/json |
|--------------|------------------|
| X-APP-ID     | 由管理员提供           |
| X-APP-KEY    | 由管理员提供           |

注: X-APP-ID 和 X-APP-KEY 为 Header 传参。

### • Response Body:

```
"state": 200,
  "error": "OK",
  "body": {
    "username": "vofQbORI6PxBxJ7bohRMI",
   "authorities": [
     {
       "authority": "APP"
     },
      {
       "authority": "GET"
     }
   ],
    "accountNonExpired": true,
   "accountNonLocked": true,
    "credentialsNonExpired": true,
    "enabled": true,
    "id": "1562683682823602176",
    "attributes": "{}",
    "app": "vofQbORI6PxBxJ7bohRMI",
    "name": "测试",
    "item":[]
 }
}
```

### Response Headers:

Authorization:

eyJhbGciOiJSUzI1NiJ9. eyJhcHAiOnRydWUsInN1YiI6IjE1NjI2ODM2ODI4MjM2MDIxNzYiLCJpc3MiOiJ odHRwO1wvXC8xMjcuMC4wLjE6ODA3MFwvc3dhcCIsInByb2p1Y3QiOjE1NjI2ODM2ODI4MjM2MDIxNzYsI1g tQVBQLU1EIjoidm9mUWJPUkk2UHhCeEo3Ym9oUk1JIiwiZXhwIjoxNjYOMzc3ODQxLCJ2ZXJzaW9uIjoiMC4 wLjEtYWxwaGEiLCJqdGkiOiIxMzcyZWYyYjRkN2IOZGUxODQzZjU5YzNmZWRhYTNmNyIsImFjY291bnQiOiJ 2b2ZRYk9SSTZQeEJ4Sjdib2hSTUkifQ.oFxedjsr1KLriJ7WLAItE10TCTc8HVoJ0EuNXtHmz1FL302X-

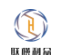

LkN20tyVuQJUYzjQjC0skdfSXxQ6L2xd-

2Td0jP2U33JRx2wqQLGg4vZ0Bjs0F13SXjobyvnnMAKSqZ3cuW6kL2k0Q-qskAA-GwM-

nbGPLVkjiKt7dQAjyM9vxOTd0LEnI7vxxrJchzLtxADBkfRjFso8zVi7Wjya89ubkoF1StFoxySatmp35YHD 3WqFFG00AyjIH7Kg73vSYvaw

### 5.3.4.2.3 获取服务列表

| 请求地址: https://IP/swap/openapi/v2/interface |                  |  |  |  |  |  |  |
|--------------------------------------------|------------------|--|--|--|--|--|--|
| 请求类型                                       | GET              |  |  |  |  |  |  |
| Content-Type                               | application/json |  |  |  |  |  |  |
| X-APP-ID                                   | 由管理员提供           |  |  |  |  |  |  |
| Authorization                              | 调用 Token 接口获取    |  |  |  |  |  |  |

注: X-APP-ID 和 Authorization 为 Header 传参。

### • Response Body:

```
"state": 200,
"error": "OK",
"body": [
 {
   "id": "1562982456783536129",
   "trustId": "1562683682823602176",
   "appId": "1557980403774521344",
   "kind": "INTERFACE",
   "urlId": "1562811534843838464",
   "state": true,
    "scope": "POST",
   "deleted": false,
    "disabled": false.
    "attributes": "{}",
    "createdBy": "0",
    "createdAt": "2022-08-26 09:57:12",
    "updatedAt": "2022-08-26 09:57:12",
    "uri": "https://****. ****. com/cgi-bin/message/send",
    "method": "POST",
    "hash": "eyJhbGci0iJSUzI1NiJ9.eyJzdWIi0iIxNTYy0TgyNDU2NzgzNTM2MTI5IiwiWC1BUEktSU
```

QiOiIxNTYyODExNTMOODQzODM4NDYOIiwiaXNzIjoiaHROcDpcL1wvMTI3LjAuMC4xOjgwNzBcL3N3YXAiLC JYLUFQUC1JRCI6InZvZ1FiT1JJN1B4QnhKN2JvaFJNSSIsImp0aSI6IjE1NjI50DI0NTY30DM1MzYxMjkiLC 

## 5.3.4.2.4 接口数据交换

注: GIS 类数据交换统一使用接口调用方式。

#### 5.3.4.2.4.1 服务授权名单调用

### 5.3.4.2.4.1.1 Token 方式调用

| 请求地址: https://IP/swap/openapi/v1/interface |                  |  |  |  |  |  |
|--------------------------------------------|------------------|--|--|--|--|--|
| 请求类型 POST                                  |                  |  |  |  |  |  |
| Content-Type                               | application/json |  |  |  |  |  |
| X-APP-ID                                   | 由管理员提供           |  |  |  |  |  |
| Authorization                              | 调用 Token 接口获取    |  |  |  |  |  |

| Request body: application/json                                           |
|--------------------------------------------------------------------------|
| {                                                                        |
| "metmod": "GET", #服务列表接口获取 metmod 值                                      |
| "appId":"1557980403774521344", #服务列表接口获取 appId 值                         |
| "apiId":"1562811534843838464", #服务列表接口获取 apiId 值                         |
| "name": "测试", #应用自定义                                                     |
| "uri":"https://qyapi.weixin.qq.com/cgi-bin/message/send" #服务列表接口获取 uri 值 |
| }                                                                        |

### 5.3.4.2.4.1.2 Headers 方式调用

| 请求地址: https://IP:PORT/{PATH} |            |  |  |  |  |  |  |
|------------------------------|------------|--|--|--|--|--|--|
| 请求类型 服务列表接口获取                |            |  |  |  |  |  |  |
| Content-Type                 | 由应用方实际请求决定 |  |  |  |  |  |  |
| X-APP-ID                     | 由管理员提供     |  |  |  |  |  |  |
| Х-АРР-КЕҮ                    | 由管理员提供     |  |  |  |  |  |  |

| X-API-ID | 服务列表接口获取 urlId 值 |
|----------|------------------|

注: 当请求类型为 GET 时, Headers 无需携带 Content-Type 值。

#### 5.3.4.2.4.1.3 Path 方式调用

| 请求地址: https://IP:PORT/{HASH}/1h1z/{PATH} |            |  |  |  |  |  |
|------------------------------------------|------------|--|--|--|--|--|
| 请求类型 服务列表接口获取                            |            |  |  |  |  |  |
| Content-Type                             | 由应用方实际请求决定 |  |  |  |  |  |
| HASH                                     | 服务列表接口获取   |  |  |  |  |  |
| lhlz                                     | 标识符        |  |  |  |  |  |

注: 当请求类型为 GET 时, Headers 无需携带 Content-Type 值。

### 5.3.4.2.4.2 地址授权名单调用

| 请求地址: https://IP:PORT/{PATH} |                       |  |  |  |  |  |
|------------------------------|-----------------------|--|--|--|--|--|
| 请求类型                         | 由应用方实际请求决定            |  |  |  |  |  |
| Content-Type                 | 由应用方实际请求决定            |  |  |  |  |  |
| X-APP-ID                     | 由管理员提供                |  |  |  |  |  |
| Х-АРР-КЕҮ                    | 由管理员提供                |  |  |  |  |  |
| X-SCHEME                     | 实际请求的传输协议(http/https) |  |  |  |  |  |

注: 当请求类型为 GET 时, Headers 无需携带 Content-Type 值。

说明:地址授权名单调用无需在前置交换系统发布服务,需要保证源地址和目标地址与前置交换系统注册的一致即可,地址授权名单调用统一使用 Headers 方式认证传参。

### 5.3.4.2.5 文件数据交换

文件类的交换采用接口的方式进行交换,前置交换系统定义 5MB(不包含)以上的文件为大文件,使用 FTP 通道传输;大于 100MB 以上的文件必须进行分片传输,且单个分片不得大于 100MB。

因各应用厂商采用的分片机制不同,为保证文件的完整性和可用性,减少 应用适配工作量。前置交换系统在进行文件的上传和下载任务时,不负责对文 件进行切片及合并处理,文件的切片及合并逻辑由应用方处理。如使用文件数 据交换时,文件大小超过100M且未进行切片时,前置交换系统将终止当前交换

### 任务,并返回相应错误信息。

单个分片小于 5MB(包含)以下时,将使用 TCP 通道传输,因 TCP 有传输 长度限制,适用于小文件传输。当文件大小超过 1GB(包含)以上时,建议分 片大小不小于 5MB(包含),如小于 5MB,可能会出现超时情况。

### 5.3.4.2.4.1 文件上传

| 请求地址: https://IP:PORT/{PATH} |                       |  |  |  |  |  |  |
|------------------------------|-----------------------|--|--|--|--|--|--|
| 请求类型                         | 由应用方实际请求决定            |  |  |  |  |  |  |
| Content-Type                 | 由应用方实际请求决定            |  |  |  |  |  |  |
| X-APP-ID                     | 由管理员提供                |  |  |  |  |  |  |
| Х-АРР-КЕҮ                    | 由管理员提供                |  |  |  |  |  |  |
| X-SCHEME                     | 实际请求的传输协议(http/https) |  |  |  |  |  |  |

注: 文件上传需应用方进行切片, 前置交换系统不负责文件切片。

### 5.3.4.2.4.1 文件下载

| 请求地址: https://IP:PORT/{PATH} |                       |  |  |  |  |  |  |
|------------------------------|-----------------------|--|--|--|--|--|--|
| 请求类型                         | 由应用方实际请求决定            |  |  |  |  |  |  |
| Content-Type                 | 由应用方实际请求决定            |  |  |  |  |  |  |
| X-APP-ID                     | 由管理员提供                |  |  |  |  |  |  |
| Х-АРР-КЕҮ                    | 由管理员提供                |  |  |  |  |  |  |
| X-SCHEME                     | 实际请求的传输协议(http/https) |  |  |  |  |  |  |
| X-DOWNLOAD-LARGE-FILE        | 判断文件下载(true/false)    |  |  |  |  |  |  |

注: 文件下载需应用方进行切片, 前置交换系统不负责文件切片。

### 5.4 数据中心

### 5.4.1 交换数据集

点击"数据中心"进入该界面,该界面展示的是已经交换完成的数据包, 用户可以在这里查验数据。

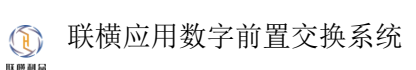

#### 用户使用手册

| 5                | ≥ 数据中心                                      |      |               |          |      |                                |         |                  | 20   #M      | 2023 6 1930105 D 188029. |
|------------------|---------------------------------------------|------|---------------|----------|------|--------------------------------|---------|------------------|--------------|--------------------------|
|                  |                                             | 88 - | 输入含称          | 0        |      |                                |         |                  |              |                          |
| 云南联横利众科技有限公司     | 交站和完整 入岸数据集(新未开绘)                           |      |               |          |      |                                |         |                  |              |                          |
| 前置交换平台外网         |                                             |      | \$816018      | MUCRE    |      |                                |         |                  |              |                          |
|                  | UCANTILA:019422:001     UCANTILA:019422:002 |      |               |          |      |                                |         |                  |              |                          |
| 🖨 🕮 🔿            |                                             |      |               | Midelik  |      |                                |         |                  |              |                          |
| the methods      |                                             |      | <b>WLC015</b> | MICON    |      |                                |         |                  |              |                          |
| 111 SO(30.7) (V) |                                             |      | 3866014       | MLC230   |      |                                |         |                  |              |                          |
| 👽 主机器控           |                                             |      |               | MLCRIN   |      |                                |         |                  |              |                          |
| ■ 服务中心           |                                             |      | MEC012        | 制动力的     |      |                                |         |                  |              |                          |
|                  |                                             |      | JE60011       | Materia  | 1984 |                                |         |                  |              |                          |
| 35 数据中心          |                                             |      | 3866010       | MPCSIN   | 2016 | http://172.16.21.54.0063/index |         | application/json |              |                          |
| ● 系统管理           |                                             |      | 9814009       | 941A2920 | Mid  | http://172.16.21.94.0003/index | detault | application/json |              |                          |
| Ad               |                                             |      |               |          |      |                                |         |                  | 8条 10条(用 ~ < | 1 2 > Kit 1 A            |
| <b>76</b> 用表中心   |                                             |      |               |          |      |                                |         |                  |              |                          |
|                  |                                             |      |               |          |      |                                |         |                  |              |                          |
|                  |                                             |      |               |          |      |                                |         |                  |              |                          |
|                  |                                             |      |               |          |      |                                |         |                  |              |                          |
|                  |                                             |      |               |          |      |                                |         |                  |              |                          |
|                  |                                             |      |               |          |      |                                |         |                  |              |                          |
|                  |                                             |      |               |          |      |                                |         |                  |              |                          |
|                  |                                             |      |               |          |      |                                |         |                  |              |                          |
|                  |                                             |      |               |          |      |                                |         |                  |              |                          |
|                  |                                             |      |               |          |      |                                |         |                  |              |                          |
|                  |                                             |      |               |          |      |                                |         |                  |              |                          |
|                  |                                             |      |               |          |      |                                |         |                  |              |                          |

图 5-4 1 交换数据集

## 5.4.2 入库数据集

功能预留

## 5.5 监控中心

## 5.5.1 大屏展示页(数字交换大脑)

数字交换大脑分为两大板块, 左侧为业务状态的实时监控和统计展示, 包含服务统计、资源统计、交换主机状态、交换频率统计、连接池状态、交换任务的 实时监控。右侧为数据的深度学习和智能分析、预测, 包含了用户行为画像、交换状态分析预测、交换峰值分析预测、资源使用分析预测。同时两大版块进行了 数据联动, 可以实时反馈系统及业务的实时状态。

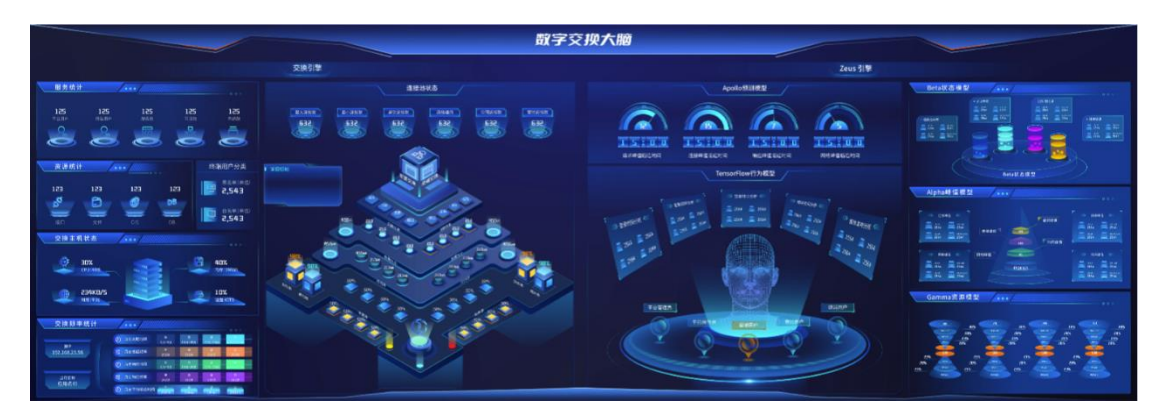

#### 图 5-5 1 大屏展示页

### 5.5.2 首页

用户登录成功后自动进去首页,前置交换调用统计展示的截止到当前时间应用的调用列表,终端调用统计展示的是用户登陆前置交换系统进行交换的调用列表。前置交换调用流程展示的是应用的业务流程,终端调用流程展示的是用户登陆前置交换系统进行数据交换的业务流程,点击相应的流程按钮可以转跳到相应界面。前置交换调用示例展示的是应用的调用示意图;终端交换调用示例展示的是用户登陆前置交换系统的调用示意图。

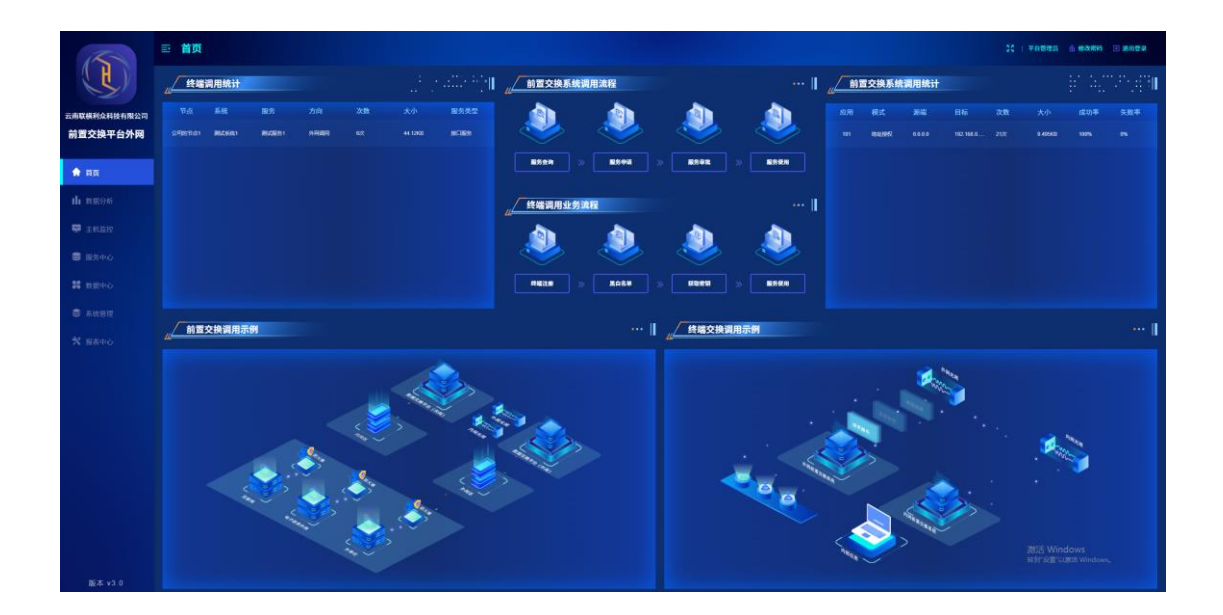

图 5-5 2 首页

### 5.5.2 数据分析

点击"数据分析"进入界面,该界面展示的是对于交换数据的多维度分析, 包含应用交换次数分析、交换方式分析、应用交换大小分析、应用请求校验方 式分析、应用交换类型分析、应用交换模式分析、应用交换时间分析、接口交 换结果分析、应用交换状态分析。

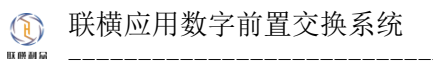

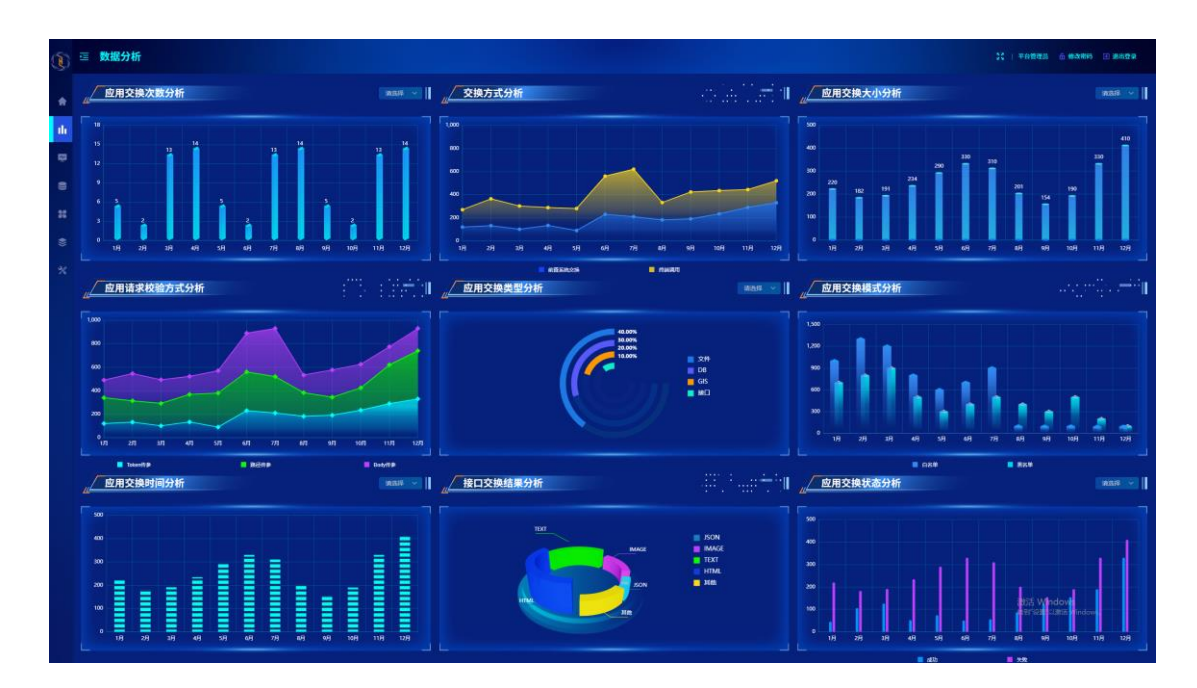

图 5-5 3 数据分析

## 5.5.3 主机监控

点击"主机监控"进入界面,该界面展示的是前置交换系统运行的服务器 实时状态,包含 CPU、RAM、DISK、Network 等信息,并增加的告警记录,当服 务器负载达到 80%以上时,会在数据库进行记录,并实时展示到当前界面上。

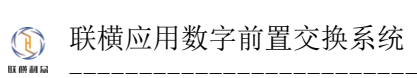

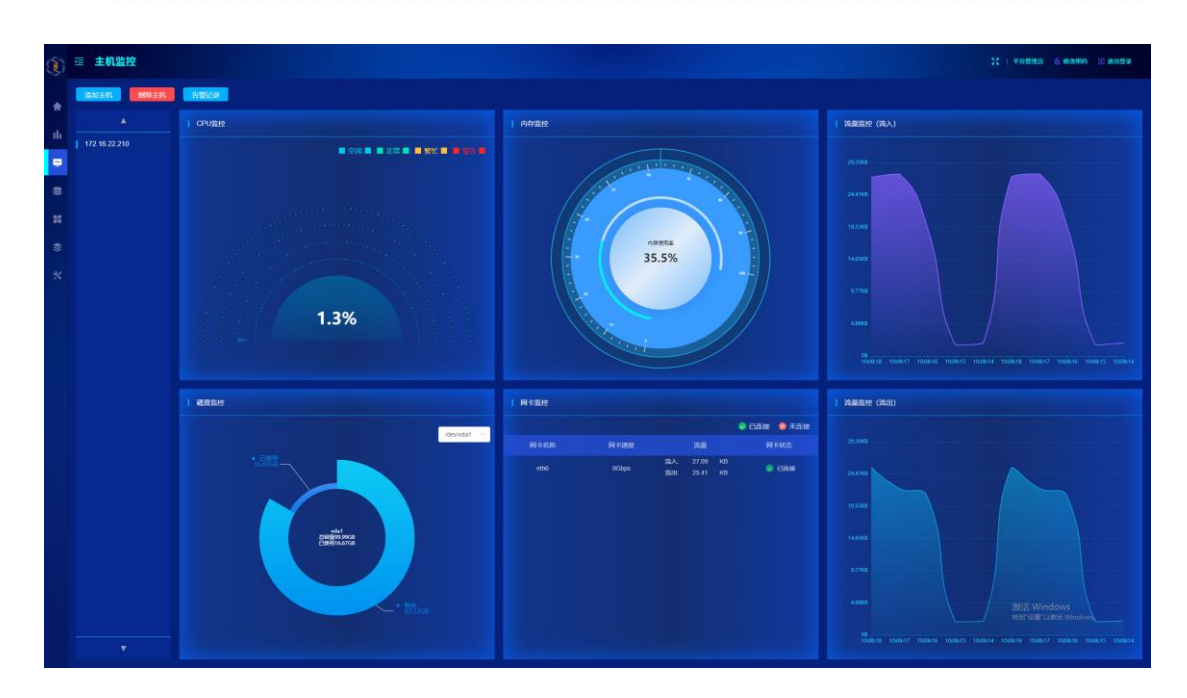

图 5-5 4 主机监控

## 5.6 日志管理(日志审计员)

## 5.6.1 操作日志

点击"系统管理-日志管理-操作日志"进入界面,操作日志为用户在前置 交换平台操作的日志记录。

图 5-6 1 操作日志

## 5.6.2 运行日志

点击"系统管理-日志管理-运行日志"进入界面,运行日志为用户进行服务数据交换的运行日志。

| K            | ≕ 系统管理 |       |                                            |    |                          | 11                      |
|--------------|--------|-------|--------------------------------------------|----|--------------------------|-------------------------|
|              | 服务案約 × | 日装管理~ | 日志世現 ~                                     |    |                          |                         |
| 云南联横利众科技有限公司 |        |       |                                            |    |                          |                         |
| 前置交换平台外网     |        |       |                                            |    |                          | Matsiri                 |
|              |        |       | http://192.168.0.161.6009/get_service_list | 意味 |                          |                         |
| 🕈 🕮          |        |       |                                            |    |                          |                         |
| th wards     |        |       |                                            |    |                          |                         |
|              |        |       |                                            |    |                          |                         |
| ₩ 主机器控       |        |       |                                            |    |                          |                         |
| 副 服务中心       |        |       |                                            |    |                          |                         |
|              |        |       |                                            |    |                          |                         |
| 36 数据中心      |        |       |                                            |    |                          |                         |
| 📚 系統管理       |        |       |                                            |    |                          |                         |
| 37 10000     |        |       |                                            |    |                          |                         |
| 24 BRADO     |        |       |                                            |    | 兵 3423 余 🛛 10条/页 🖂 💽 💈 3 | 4 5 6 - 343 3 mail 1 31 |
|              |        |       |                                            |    |                          |                         |
|              |        |       |                                            |    |                          |                         |
|              |        |       |                                            |    |                          |                         |
|              |        |       |                                            |    |                          |                         |
|              |        |       |                                            |    |                          |                         |
|              |        |       |                                            |    |                          |                         |
|              |        |       |                                            |    |                          |                         |
|              |        |       |                                            |    |                          |                         |
|              |        |       |                                            |    |                          |                         |
|              |        |       |                                            |    |                          |                         |
|              |        |       |                                            |    |                          |                         |
|              |        |       |                                            |    |                          |                         |

图 5-6 2 运行日志

## 5.6.3 错误日志

点击"系统管理-日志管理-错误日志"进入界面,错误日志为用户发布的 服务的调用和交换错误日志。

|              | ▣ 系统管理                                                             |                                       |      | 21    | i vátara () matra () mara |
|--------------|--------------------------------------------------------------------|---------------------------------------|------|-------|---------------------------|
|              | 副务業務 > 日記管理 > 日志管理 >                                               |                                       |      |       |                           |
| 云南联横利众科技有限公司 |                                                                    |                                       |      |       |                           |
| 前置交换平台外网     |                                                                    |                                       |      |       |                           |
|              |                                                                    |                                       |      |       |                           |
| 前前点          |                                                                    |                                       |      |       |                           |
| 1h \$18946   |                                                                    |                                       |      |       |                           |
|              |                                                                    |                                       |      |       |                           |
| ♥ 主机监控       |                                                                    |                                       |      |       |                           |
| ■ 服务中心       |                                                                    |                                       |      |       |                           |
|              |                                                                    |                                       |      |       |                           |
| 55 REPO      |                                                                    |                                       | 0102 |       |                           |
| S RARA       | 9 org springframework security cauttld: JM JwhitelidationException | /swapiapi/homelanon/swap/invoke/stati | 612  |       |                           |
| * see        | 10 org springframework security cautti2 (M JwhitalidationException | /swapiapAstatementsAunification       | eiz  |       |                           |
| 28 IBC010    |                                                                    |                                       |      | 12 秋気 | 5 6 - 70 2 841 1 5        |
|              |                                                                    |                                       |      |       |                           |
|              |                                                                    |                                       |      |       |                           |
|              |                                                                    |                                       |      |       |                           |
|              |                                                                    |                                       |      |       |                           |
|              |                                                                    |                                       |      |       |                           |
|              |                                                                    |                                       |      |       |                           |
|              |                                                                    |                                       |      |       |                           |
|              |                                                                    |                                       |      |       |                           |
|              |                                                                    |                                       |      |       |                           |
|              |                                                                    |                                       |      |       |                           |
|              |                                                                    |                                       |      |       |                           |

图 5-6 3 错误日志

41 / 42